IBM 2U Rack or Tower UPS RT1.5kVA, RT2.2kVA, and RT3.0kVA

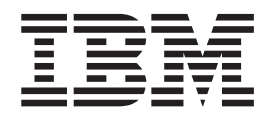

# Installation and User's Guide

IBM 2U Rack or Tower UPS RT1.5kVA, RT2.2kVA, and RT3.0kVA

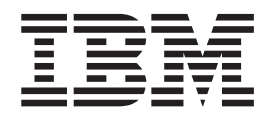

# Installation and User's Guide

Before using this information and the product it supports, read the general information in Appendix C, "Notices," on page 47; and read the *IBM Safety Information* and the *IBM Systems Environmental Notices and User Guide* on the IBM *Documentation* CD.

© Copyright IBM Corporation 2014. US Government Users Restricted Rights – Use, duplication or disclosure restricted by GSA ADP Schedule Contract with IBM Corp.

# Contents

| Safety                                            | V    |
|---------------------------------------------------|------|
| Guidelines for trained service technicians        | vi   |
| Inspecting for unsafe conditions                  | vi   |
| Guidelines for servicing electrical equipment     | vii  |
| Safety statements                                 | viii |
| Product safety                                    | xiii |
| Chapter 1. Introduction                           | 1    |
| Related documentation                             | . 1  |
| Notices and statements                            | . 1  |
| Environmental protection                          | . 2  |
| Chapter 2. Presentation                           | 5    |
| Standard installations                            | . 5  |
| Standard positions                                | . 6  |
| Rear panels: 100V/120V models                     | . 8  |
| Rear panels: 200V/230V models                     | . 9  |
| Control panel                                     | . 9  |
| LCD description.                                  | 10   |
| Display functions                                 | 12   |
| User settings                                     | 13   |
| Chapter 3 Installation                            | 19   |
| Unpacking and contents check: 100V/120V models    | 10   |
| Unpacking and contents check: 200V/220V models    | 20   |
| Battery module connection                         | 20   |
| Rack installation                                 | 21   |
| Tower installation                                | 22   |
| Installing the communication card                 | 22   |
| UPS connection: AX models                         | 23   |
| UPS connection: KX models                         | 23   |
| Installing the Extended Battery Module (EBM)      | 24   |
| Chapter 4. Operation                              | 27   |
| UPS startup and shutdown                          | 27   |
| Startup and Normal operation                      | 27   |
| Starting the UPS on battery power                 | 27   |
| Shutting down the UPS                             | 28   |
| Operation on battery power                        | 28   |
| Return of AC input power                          | 28   |
| UPS remote control functions                      | 28   |
| Remote control connection and test                | 29   |
| Operating modes: summary                          | 30   |
| Chapter 5. Communication                          | 31   |
| Communication ports                               | 31   |
| Connecting the RS232 or USB communication         | 51   |
| port (optional)                                   | 31   |
| Characteristics of the contact communication port |      |
| (optional)                                        | 31   |
| Replacing the communication card                  | 32   |
| Chapter 6. UPS maintenance                        | 33   |
| Battery pack replacement                          | 33   |

| Safety considerations                            | . 33<br>. 34<br>. 34      |
|--------------------------------------------------|---------------------------|
| Chapter 7. Troubleshooting and<br>maintenance    | <b>35</b><br>. 35         |
| Chapter 8. Parts listing                         | 37                        |
| Appendix A. Specifications                       | <b>39</b><br>. 39<br>. 40 |
| Appendix B. Getting help and technical           | 43                        |
|                                                  | 42                        |
|                                                  | . 43                      |
|                                                  | . 44                      |
| Getting help and information from the World Wide |                           |
| Web                                              | . 44                      |
| How to send DSA data to IBM                      | . 44                      |
| Software service and support                     | . 44                      |
| Hardware service and support                     | . 44                      |
| IBM Taiwan product service                       | . 45                      |
|                                                  |                           |
| Appendix C. Notices                              | 47                        |
| Trademarks                                       | . 47                      |
| Important notes                                  | . 48                      |
| Particulate contamination.                       | . 48                      |
| Telecommunication regulatory statement           | . 49                      |
| Electronic emission notices                      | 49                        |
| Federal Communications Commission (FCC)          | . 1/                      |
| statement                                        | 50                        |
| Industry Canada Class A emission compliance      | . 00                      |
| statement                                        | 50                        |
| Avis de conformité à la réglementation           | . 50                      |
| d'Industrie Canada                               | 50                        |
| Australia and Navy Zoaland Class A statement     | . 50<br>50                |
| European Union EMC Directive conformance         | . 50                      |
| statement                                        | FO                        |
|                                                  | . 50                      |
|                                                  | . 51                      |
| Japan VCCI Class A statement                     | . 52                      |
| Japan Electronics and Information Technology     |                           |
| Industries Association (JEIIA) statement.        | . 52                      |
| Korea Communications Commission (KCC)            | = 0                       |
| statement                                        | . 52                      |
| Russia Electromagnetic Interference (EMI) Class  |                           |
| A statement                                      | . 52                      |
| People's Republic of China Class A electronic    |                           |
| emission statement                               | . 52                      |
| Taiwan Class A compliance statement              | . 53                      |
|                                                  |                           |

# Safety

Before installing this product, read the Safety Information.

### قبل تركيب هذا المنتج، يجب قراءة الملاحظات الأمنية

Antes de instalar este produto, leia as Informações de Segurança.

# 在安装本产品之前,请仔细阅读 Safety Information (安全信息)。

安裝本產品之前,請先閱讀「安全資訊」。

Prije instalacije ovog produkta obavezno pročitajte Sigurnosne Upute.

Před instalací tohoto produktu si přečtěte příručku bezpečnostních instrukcí.

Læs sikkerhedsforskrifterne, før du installerer dette produkt.

Lees voordat u dit product installeert eerst de veiligheidsvoorschriften.

Ennen kuin asennat tämän tuotteen, lue turvaohjeet kohdasta Safety Information.

Avant d'installer ce produit, lisez les consignes de sécurité.

Vor der Installation dieses Produkts die Sicherheitshinweise lesen.

Πριν εγκαταστήσετε το προϊόν αυτό, διαβάστε τις πληροφορίες ασφάλειας (safety information).

לפני שתתקינו מוצר זה, קראו את הוראות הבטיחות.

A termék telepítése előtt olvassa el a Biztonsági előírásokat!

Prima di installare questo prodotto, leggere le Informazioni sulla Sicurezza.

製品の設置の前に、安全情報をお読みください。

본 제품을 설치하기 전에 안전 정보를 읽으십시오.

Пред да се инсталира овој продукт, прочитајте информацијата за безбедност.

# 

Les sikkerhetsinformasjonen (Safety Information) før du installerer dette produktet.

Przed zainstalowaniem tego produktu, należy zapoznać się z książką "Informacje dotyczące bezpieczeństwa" (Safety Information).

Antes de instalar este produto, leia as Informações sobre Segurança.

Перед установкой продукта прочтите инструкции по технике безопасности.

Pred inštaláciou tohto zariadenia si pečítaje Bezpečnostné predpisy.

Pred namestitvijo tega proizvoda preberite Varnostne informacije.

Antes de instalar este producto, lea la información de seguridad.

Läs säkerhetsinformationen innan du installerar den här produkten.

ईदर्≋बर्य्स्यय्देग्वदेर्श्वेद्रयः चक्षर्यादा 'श्रॅंस्'ग्रेथ्येद्रयात्रवः इत्दर्श्वदर्यद्रयदेर्द्र्यूद्रयः चक्षर्यादा 'श्रॅंस्'ग्रेथ्येद्रयात्रवः

Bu ürünü kurmadan önce güvenlik bilgilerini okuyun.

مەزكۇر مەھسۇلاتنى ئورنىتىشتىن بۇرۇن بىخەتەرلىك ئۇچۇرلىرىنى ئوقۇپ چىقىڭ.

Youq mwngz yungh canjbinj neix gaxgonq, itdingh aeu doeg aen canjbinj soengq cungj vahgangj ancien siusik.

#### Guidelines for trained service technicians

This section contains information for trained service technicians.

#### Inspecting for unsafe conditions

Use this information to help you identify potential unsafe conditions in an IBM<sup>®</sup> product that you are working on.

Each IBM product, as it was designed and manufactured, has required safety items to protect users and service technicians from injury. The information in this section addresses only those items. Use good judgment to identify potential unsafe conditions that might be caused by alterations or attachment of non-IBM features or optional devices that are not addressed in this section. If you identify an unsafe condition, you must determine how serious the hazard is and whether you must correct the problem before you work on the product. Consider the following conditions and the safety hazards that they present:

- Electrical hazards, especially primary power. Primary voltage on the frame can cause serious or fatal electrical shock.
- Explosive hazards, such as a damaged CRT face or a bulging capacitor.
- Mechanical hazards, such as loose or missing hardware.

To inspect the product for potential unsafe conditions, complete the following steps:

- 1. Make sure that the power is off and the power cords are disconnected.
- 2. Make sure that the exterior cover is not damaged, loose, or broken, and observe any sharp edges.
- 3. Check the power cords:
  - Make sure that the third-wire ground connector is in good condition. Use a meter to measure third-wire ground continuity for 0.1 ohm or less between the external ground pin and the frame ground.
  - Make sure that the power cords are the correct type.
  - Make sure that the insulation is not frayed or worn.
- 4. Remove the cover.
- 5. Check for any obvious non-IBM alterations. Use good judgment as to the safety of any non-IBM alterations.
- 6. Check inside the system for any obvious unsafe conditions, such as metal filings, contamination, water or other liquid, or signs of fire or smoke damage.
- 7. Check for worn, frayed, or pinched cables.
- 8. Make sure that the power-supply cover fasteners (screws or rivets) have not been removed or tampered with.

#### Guidelines for servicing electrical equipment

Observe these guidelines when you service electrical equipment.

- Check the area for electrical hazards such as moist floors, nongrounded power extension cords, and missing safety grounds.
- Use only approved tools and test equipment. Some hand tools have handles that are covered with a soft material that does not provide insulation from live electrical current.
- Regularly inspect and maintain your electrical hand tools for safe operational condition. Do not use worn or broken tools or testers.
- Do not touch the reflective surface of a dental mirror to a live electrical circuit. The surface is conductive and can cause personal injury or equipment damage if it touches a live electrical circuit.
- Some rubber floor mats contain small conductive fibers to decrease electrostatic discharge. Do not use this type of mat to protect yourself from electrical shock.
- Do not work alone under hazardous conditions or near equipment that has hazardous voltages.
- Locate the emergency power-off (EPO) switch, disconnecting switch, or electrical outlet so that you can turn off the power quickly in the event of an electrical accident.
- Disconnect all power before you perform a mechanical inspection, work near power supplies, or remove or install main units.
- Before you work on the equipment, disconnect the power cord. If you cannot disconnect the power cord, have the customer power-off the wall box that supplies power to the equipment and lock the wall box in the off position.

- Never assume that power has been disconnected from a circuit. Check it to make sure that it has been disconnected.
- If you have to work on equipment that has exposed electrical circuits, observe the following precautions:
  - Make sure that another person who is familiar with the power-off controls is near you and is available to turn off the power if necessary.
  - When you work with powered-on electrical equipment, use only one hand. Keep the other hand in your pocket or behind your back to avoid creating a complete circuit that could cause an electrical shock.
  - When you use a tester, set the controls correctly and use the approved probe leads and accessories for that tester.
  - Stand on a suitable rubber mat to insulate you from grounds such as metal floor strips and equipment frames.
- Use extreme care when you measure high voltages.
- To ensure proper grounding of components such as power supplies, pumps, blowers, fans, and motor generators, do not service these components outside of their normal operating locations.
- If an electrical accident occurs, use caution, turn off the power, and send another person to get medical aid.

#### Safety statements

These statements provide the caution and danger information that is used in this documentation.

#### Important:

Each caution and danger statement in this documentation is labeled with a number. This number is used to cross reference an English-language caution or danger statement with translated versions of the caution or danger statement in the *Safety Information* document.

For example, if a danger statement is labeled D005, translations for that caution statement are in the *Safety Information* document under D005.

Be sure to read all caution and danger statements in this documentation before you perform the procedures. Read any additional safety information that comes with your system or optional device before you install the device.

L001

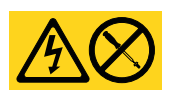

DANGER

Hazardous voltage, current, or energy levels are present inside any component that has this label attached. Do not open any cover or barrier that contains this label.

(L001)

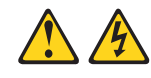

#### DANGER

When working on or around the system, observe the following precautions: Electrical voltage and current from power, telephone, and communication cables are hazardous. To avoid a shock hazard:

- If IBM supplied a power cord(s), connect power to this unit only with the IBM provided power cord. Do not use the IBM provided power cord for any other product.
- Do not open or service any power supply assembly.
- Do not connect or disconnect any cables or perform installation, maintenance, or reconfiguration of this product during an electrical storm.
- The product might be equipped with multiple power cords. To remove all hazardous voltages, disconnect all power cords.
- Connect all power cords to a properly wired and grounded electrical outlet. Ensure that the outlet supplies proper voltage and phase rotation according to the system rating plate.
- Connect any equipment that will be attached to this product to properly wired outlets.
- When possible, use one hand only to connect or disconnect signal cables.
- Never turn on any equipment when there is evidence of fire, water, or structural damage.
- Disconnect the attached power cords, telecommunications systems, networks, and modems before you open the device covers, unless instructed otherwise in the installation and configuration procedures.
- Connect and disconnect cables as described in the following procedures when installing, moving, or opening covers on this product or attached devices.

To disconnect:

- 1. Turn off everything (unless instructed otherwise).
- 2. Remove the power cords from the outlets.
- **3.** Remove the signal cables from the connectors.
- 4. Remove all cables from the devices.

To connect:

- 1. Turn off everything (unless instructed otherwise).
- 2. Attach all cables to the devices.
- **3.** Attach the signal cables to the connectors.
- 4. Attach the power cords to the outlets.
- **5.** Turn on the devices.
- Sharp edges, corners and joints might be present in and around the system. Use care when handling equipment to avoid cuts, scrapes and pinching. (D005)

#### C004

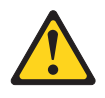

#### CAUTION:

Lead-acid batteries can present a risk of electrical burn from high, short-circuit current. Avoid battery contact with metal materials; remove watches, rings, or other metal objects, and use tools with insulated handles. To avoid possible explosion, do not burn.

Exchange only with the IBM-approved part. Recycle or discard the battery as instructed by local regulations. In the United States, IBM has a process for the collection of this battery. For information, call 1-800-426-4333. Have the IBM part number for the battery unit available when you call. (C004)

#### C022

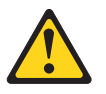

**CAUTION:** 

This product might be equipped with a hard-wired power cable. Ensure that a licensed electrician performs the installation per the national electrical code. (C022)

#### **R001**

**Important:** The following general safety information should be used for all rack-mounted devices:

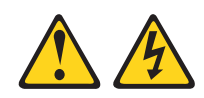

#### DANGER

Observe the following precautions when working on or around your IT rack system:

- Heavy equipment—personal injury or equipment damage might result if mishandled.
- Always lower the leveling pads on the rack cabinet.
- Always install stabilizer brackets on the rack cabinet.
- To avoid hazardous conditions due to uneven mechanical loading, always install the heaviest devices in the bottom of the rack cabinet. Always install servers and optional devices starting from the bottom of the rack cabinet.
- Rack-mounted devices are not to be used as shelves or work spaces. Do not place objects on top of rack-mounted devices.

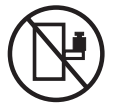

- Each rack cabinet might have more than one power cord. Be sure to disconnect all power cords in the rack cabinet when directed to disconnect power during servicing.
- Connect all devices installed in a rack cabinet to power devices installed in the same rack cabinet. Do not plug a power cord from a device installed in one rack cabinet into a power device installed in a different rack cabinet.
- An electrical outlet that is not correctly wired could place hazardous voltage on the metal parts of the system or the devices that attach to the system. It is the responsibility of the customer to ensure that the outlet is correctly wired and grounded to prevent an electrical shock.

(R001 part 1 of 2)

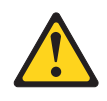

#### **CAUTION:**

- Do not install a unit in a rack where the internal rack ambient temperatures will exceed the manufacturer's recommended ambient temperature for all your rack-mounted devices.
- Do not install a unit in a rack where the air flow is compromised. Ensure that air flow is not blocked or reduced on any side, front, or back of a unit used for air flow through the unit.
- Consideration should be given to the connection of the equipment to the supply circuit so that overloading of the circuits does not compromise the supply wiring or overcurrent protection. To provide the correct power connection to a rack, refer to the rating labels located on the equipment in the rack to determine the total power requirement of the supply circuit.
- (For sliding drawers) Do not pull out or install any drawer or feature if the rack stabilizer brackets are not attached to the rack. Do not pull out more than one drawer at a time. The rack might become unstable if you pull out more than one drawer at a time.
- (For fixed drawers) This drawer is a fixed drawer and must not be moved for servicing unless specified by the manufacturer. Attempting to move the drawer partially or completely out of the rack might cause the rack to become unstable or cause the drawer to fall out of the rack.

(R001 part 2 of 2)

#### Output power and ampere ratings

**Important:** Make sure that the power receptacle is near the equipment and is easily accessible so that the uninterruptible power supply (UPS) can be disconnected quickly.

To reduce the risk of fire, connect only to a circuit provided with branch circuit overcurrent protection with an ampere rating in accordance with the National Electrical Code (NEC), ANSI/NFPA 70 or your local electrical code:

| UPS output power | 120 V | 208 V          | 230 V |
|------------------|-------|----------------|-------|
| 1500 VA          | 15 A  | Not applicable | 10 A  |
| 2200 VA          | 20 A  | Not applicable | 10 A  |
| 3000 VA          | 30 A  | 20 A           | 16 A  |

#### **Product safety**

- The UPS connection instructions and operations described in the manual must be followed in the indicated order.
- •

**Important:** To reduce the risk of fire, the unit connects only to a circuit provided with branch circuit overcurrent protection as described in this manual, in accordance with the National Electric Code, ANSI/NFPA 70.

The upstream circuit breaker for Normal AC and Bypass AC must be easily accessible. The unit can be disconnected from AC power source by opening this circuit breaker. This circuit breaker is used for backfeed protection and must comply with IEC/EN 62040-1 (the creepage and clearance distances shall meet the basic insulation requirements for pollution degree 2).

- Disconnection and overcurrent protection devices shall be provided by others for permanently connected AC input (Normal AC and Bypass AC) and AC output circuits.
- Check that the indications on the rating plate correspond to your AC powered system and to the actual electrical consumption of all the equipment to be connected to the system.
- For PLUGGABLE EQUIPMENT, the socket-outlet shall be installed near the equipment and shall be easily accessible.
- Never install the system near liquids or in an excessively damp environment.
- Never let a foreign body penetrate inside the system.
- · Never block the ventilation grates of the system.
- Never expose the system to direct sunlight or source of heat.
- If the system must be stored prior to installation, storage must be in a dry place.
- The admissible storage temperature range is -15°C to +50°C.
- This unit is not designed to conform to ANSI/NFPA 75 and therefore is not for use in ANSI/NFPA 75-certified data centers.
- Although the UPS does not contain anti-backfeed (ABF) relays, some backfeed protection is provided. For example, if some components are damaged in battery mode, the output voltage may feed back to the input. In this case, a current transformer (CT) is used to detect the bypass current feedback voltage. If a current backfeed fault condition is detected, the UPS will terminate the inverter output to avoid personal injury.

# **Chapter 1. Introduction**

Thank you for selecting an IBM product to protect your electrical equipment.

Read this manual to take full advantage of the features of your equipment.

Before installing your equipment, read the safety instructions. Then, follow the instructions in this manual for setting up and using the product.

To discover the entire range of IBM products and the options available for the IBM UPS device, we invite you to visit our web site at www.ibm.com or contact your IBM representative.

#### **Related documentation**

In addition to this document, the following documentation is available:

- Environmental Notices and User Guide
  - This document is provided on the IBM *Documentation* CD, and it contains translated environmental notices.
- Safety Information

This document is provided on the IBM *Documentation* CD, and it contains translated caution and danger statements. Each caution and danger statement that appears in the documentation has a number that you can use to locate the corresponding statement in your language in the *Safety Information* document.

- *License Agreement for Machine Code* This document is provided on the IBM *Documentation* CD, and it contains the translated license agreement for the product.
- Warranty Information

This multilingual document comes with the device, and it contains information about the terms of the warranty.

#### Notices and statements

The caution and danger statements in this document are also in the multilingual *Safety Information* document, which is on the IBM *Documentation* CD. Each statement is numbered for reference to the corresponding statement in the *Safety Information* document.

#### Notices and statements in this document

The following notices and statements are used in this document:

- Note: These notices provide important tips, guidance, or advice.
- **Important:** These notices provide information or advice that might help you avoid inconvenient or problem situations.
- Attention: These notices indicate possible damage to programs, devices, or data. An attention notice is placed just before the instruction or situation in which damage might occur.
- **Caution:** These statements indicate situations that can be potentially hazardous to you. A caution statement is placed just before the description of a potentially hazardous procedure step or situation.

• **Danger:** These statements indicate situations that can be potentially lethal or hazardous to you. A danger statement is placed just before the description of a potentially lethal or hazardous procedure step or situation.

#### **Environmental protection**

IBM has implemented an environmental-protection policy. Products are developed according to an eco-design approach.

#### Substances

This product does not contain CFCs, HCFCs or asbestos.

#### Packing

To improve waste treatment and facilitate recycling, separate the various packing components.

- The cardboard we use comprises over 50% of recycled cardboard.
- Sacks and bags are made of polyethylene.
- Packing materials are recyclable and bear the appropriate identification symbol  $\Delta_{w}^{2}$ .

| Materials                 | Abbreviations | Number in the symbols 🕰 |
|---------------------------|---------------|-------------------------|
| Polyethylene terephthalat | PET           | 01                      |
| High-density polyethylene | HDPE          | 02                      |
| Polyvinyl chloride        | PVC           | 03                      |
| Low-density polyethylene  | LDPE          | 04                      |
| Polypropylene             | PP            | 05                      |
| Polystyrene               | PS            | 06                      |

Follow all local regulations for the disposal of packing materials.

Refer to the *IBM Environmental Notices and User's Guide*, provided on the documentation CD.

#### End of life

IBM will process products at the end of their service life in compliance with local regulations. IBM works with companies in charge of collecting and eliminating our products at the end of their service life.

#### Product

The product is made up of recyclable materials. Dismantling and destruction must take place in compliance with all local regulations concerning waste. At the end of its service life, the product must be transported to a processing center for electrical and electronic waste.

#### Battery

The product contains lead-acid batteries that must be processed according to applicable local regulations concerning batteries.

The battery pack can be removed to comply with regulations and in view of correct disposal.

With the IBM UPS device, you can eliminate the effects of power disturbances and guard the integrity of your equipment. Providing outstanding performance and reliability, the IBM UPS device's unique benefits include:

- True online double-conversion technology with high power density, utility frequency independence, and power generator compatibility.
- Advanced Battery Management (ABM) technology that uses advanced battery management to increase battery service life, optimize recharge time, and provide a warning before the end of useful battery life.
- Selectable High Efficiency mode of operation.
- Standard communication options: one RS-232 communication port, one USB communication port, and relay output contacts.
- UPS Network Management Card with enhanced communication capabilities.
- Extended runtime with up to four Extended Battery Modules (EBMs) per UPS.
- Firmware that is easily upgradable without a service call.
- Remote On/Off control through Remote On/Off (ROO) and Remote Power Off (RPO) ports.

# Chapter 2. Presentation

# Standard installations

|                          | Weights       | Dimensions (inch/mm)                      |  |
|--------------------------|---------------|-------------------------------------------|--|
| Machine types and models | (lb/kg)       | D x W x H                                 |  |
| 5594-1AX                 | 64.70 / 29.36 | 20.6 x 17.4 x 3.4 / 522 x 441.2           |  |
| 5594-2AX                 | 65.30 / 29.61 | x 86.2                                    |  |
| 5594-3AX                 | 87.20 / 39.54 | 25.5 x 17.4 x 3.4 / 647 x 441.2<br>x 86.2 |  |
| 5594-2BX                 | 72.30 / 32.80 | 20.6 x 17.4 x 3.4 / 522 x 441.2<br>x 86.2 |  |
| 5594-3BX                 | 102.3 / 46.39 | 25.5 x 17.4 x 3.4 / 647 x 441.2<br>x 86.2 |  |

# **Rack installation**

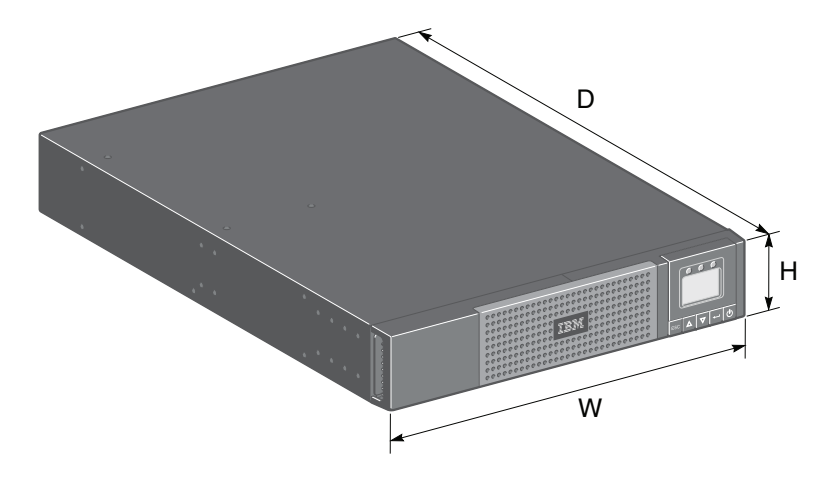

**Tower installation** 

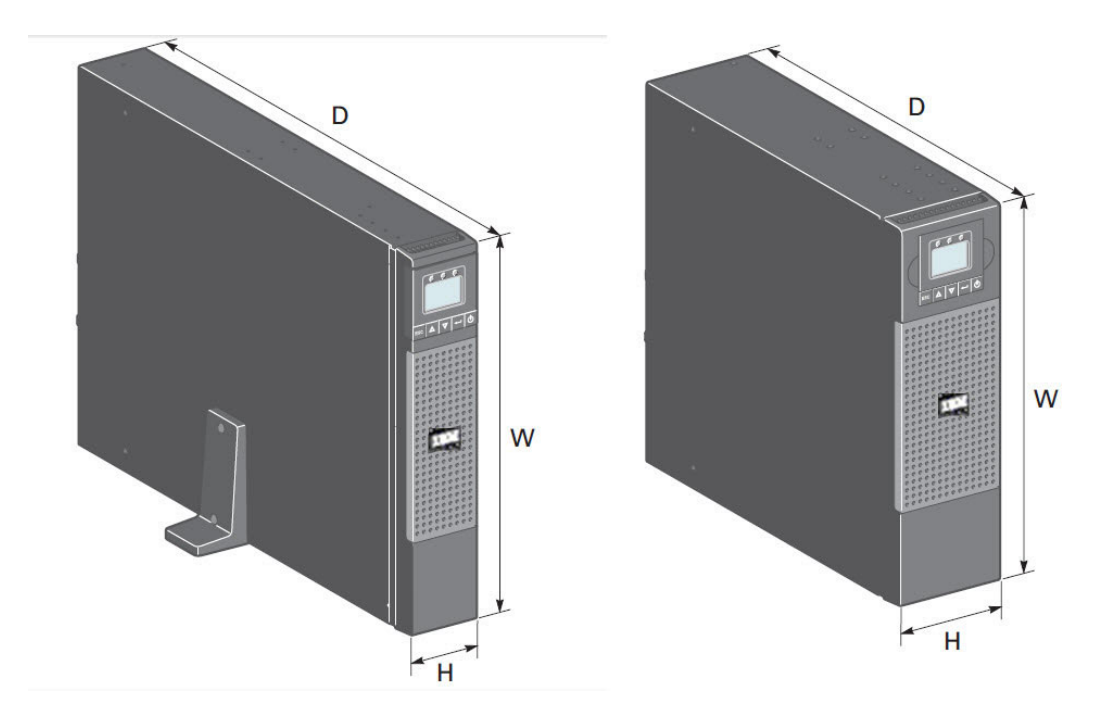

#### Shipping bracket kit

If you are shipping the UPS and its associated EBMs preinstalled in a rack, you must use the shipping bracket kit to prevent damage during shipment. The kit is available from IBM . Refer to the instructions in the kit to install the brackets properly. The brackets are not required when the UPS and EBMs are installed in a pre-positioned rack.

# 

**Standard positions** 

Figure 1. Tower position

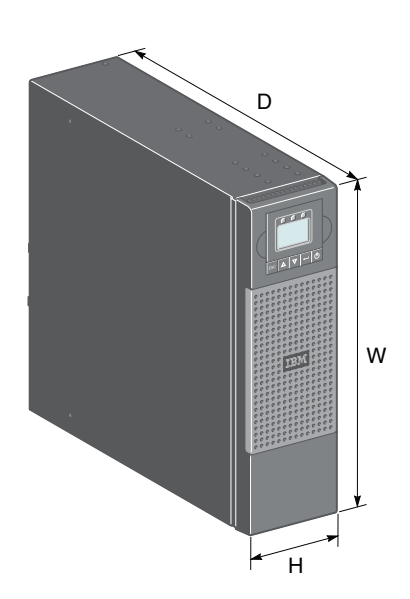

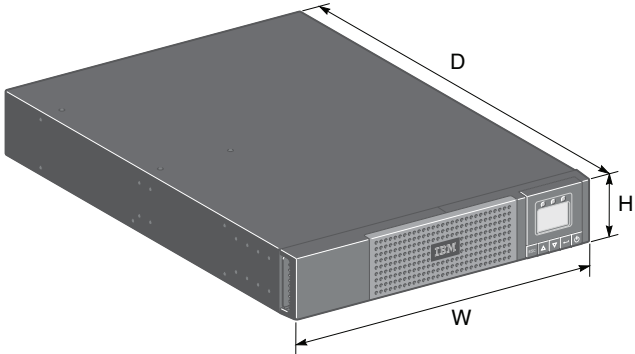

Figure 2. Rack position

|                          |                 | Dimensions (mm/inch) D x                  |
|--------------------------|-----------------|-------------------------------------------|
| Machine types and models | Weights (kg/lb) | W x H                                     |
| 5594-1KX                 | 27.60 / 60.90   | 522 x 441.2 x 86.2 / 20.6 x               |
| 5594-2KX                 | 28.50 / 62.80   | 17.4 x 3.4                                |
| 5594-3KX                 | 38.08 / 84.00   | 647 x 441.2 x 86.2 / 25.5 x<br>17.4 x 3.4 |
| 5594-2BX                 | 32.80 / 72.30   | 522 x 441.2 x 86.2 / 20.6 x<br>17.4 x 3.4 |
| 5594-3BX                 | 46.39 / 102.30  | 647 x 441.2 x 86.2 / 25.5 x<br>17.4 x 3.4 |

## Rear panels: 100V/120V models

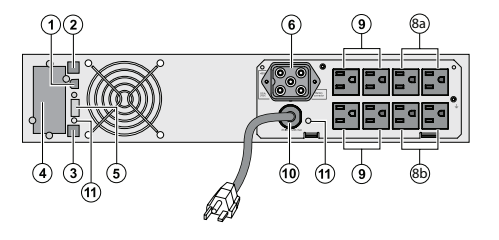

#### Figure 3. 5594-1AX

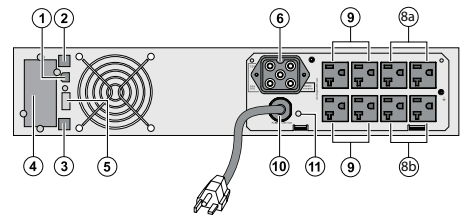

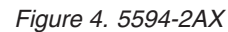

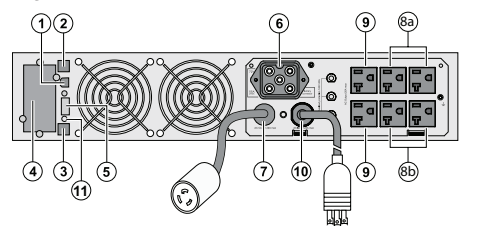

Figure 5. 5594-3AX

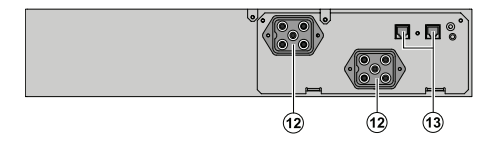

Figure 6. 5594-2BX, 5594-3BX (optional battery pack)

- 1 USB communication port
- <sup>(2)</sup> RS232 communication port

<sup>(3)</sup> Connector for automatic recognition of an additional battery pack

<sup>(4)</sup> Slot where UPS Network Management Card is installed

<sup>(5)</sup> Connector for Remote On/Off (ROO) control or Remote Power Off (RPO) control

<sup>(6)</sup> Connector for additional battery pack

(7) 30A outlet (L5-30R) for connection of equipment (for 5PX 3000 only)

(8a) Outlet Group 1: 2 programmable outlets for connection of equipment

(Bb) Outlet Group 2: 2 programmable outlets for connection of equipment

(9) Primary outlet group: outlets for connection of critical equipment

Attached 8 ft. (2.5m) input power cord for AC-power source:
5-15P for 1000 / 1500

5-20P for 2200

L5-30P for 3000

(11) LED indicating site wiring fault (SWF) alarm

<sup>(12)</sup> Connectors for battery packs (to the UPS or to the other battery packs)

(13) Connectors for automatic recognition of battery packs

# Rear panels: 200V/230V models

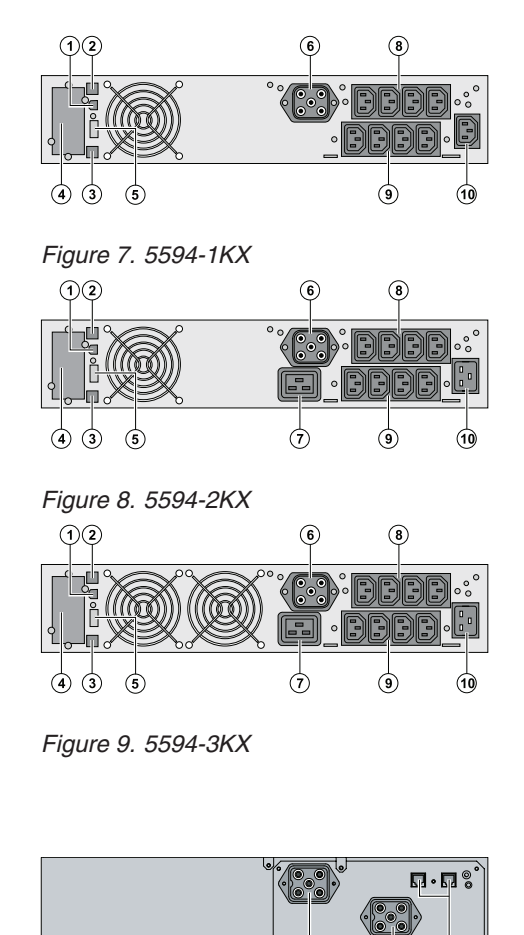

Figure 10. 5594-2BX, 5594-3BX

ψ

12

(1)

1 USB communication port

<sup>(2)</sup> RS232 communication port

(3) Connector for automatic recognition of battery packs

(4) Slot where UPS Network Management Card is installed

(5) Connector for Remote On/Off (ROO) control or Remote Power Off (RPO) control

<sup>(6)</sup> Connector for battery packs

16A outlet for connection of equipment (Primary outlet group)

<sup>(8)</sup> Two groups of two programmable outlets for connection of equipment (Outlet Groups 1 and 2)

(9) Groups of four outlets for connection of equipment (primary outlet group)

(10) Socket for connection to AC power source

(1) Connectors for battery packs (to the UPS or to the other battery packs)

(12) Connectors for automatic recognition of battery packs

# **Control panel**

The UPS has a five-button graphical LCD. It provides useful information about the UPS itself, load status, events, measurements and settings.

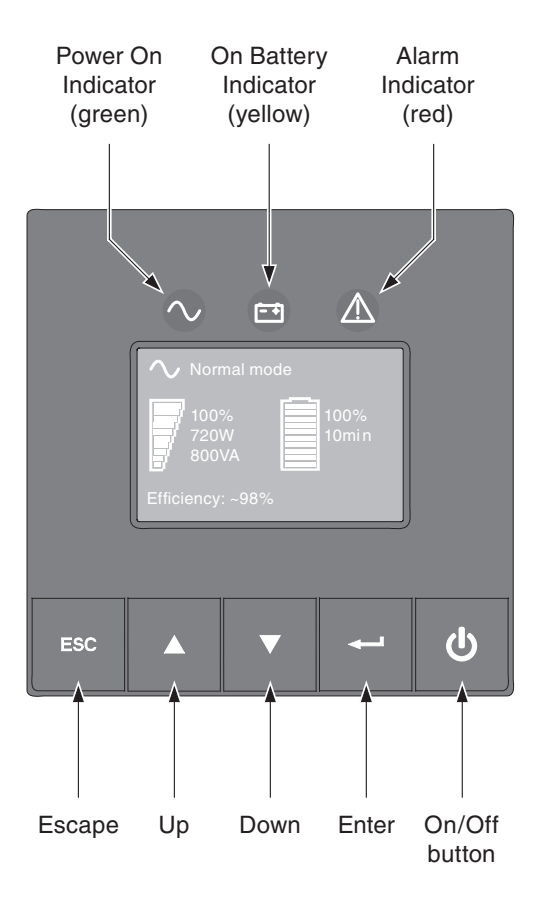

The following table shows the indicator status and description:

| Indicator | Status | Description                                                                                                    |
|-----------|--------|----------------------------------------------------------------------------------------------------|
| ∕ Green   | On     | The UPS is operating normally.                                                                                                    |
| F Yellow  | On     | The UPS is on Battery mode.                                                                                                    |
| A Red     | On     | The UPS has an active alarm<br>or fault. See Chapter 7,<br>"Troubleshooting and<br>maintenance," on page 35 for<br>additional information. |

# LCD description

After 5 minutes of inactivity, the LCD displays the screen saver.

The LCD backlight automatically dims after 10 minutes of inactivity. Press any button to restore the screen.

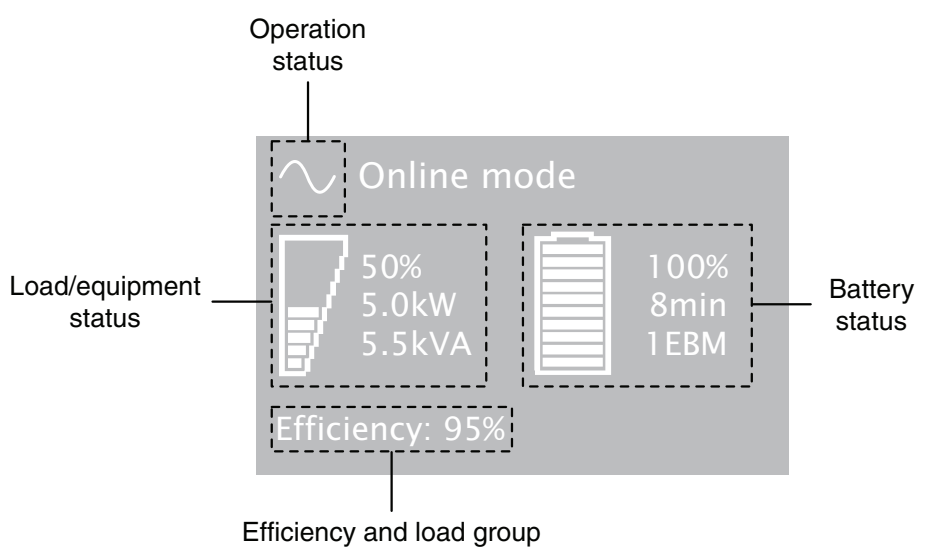

information

The following table describes the status information provided by the UPS.

**Note:** If an other indicator appears, see Chapter 7, "Troubleshooting and maintenance," on page 35 for additional information.

| Operation status                                          | Cause                                                                                             | Description                                                                                                    |
|-----------------------------------------------------------|---------------------------------------------------------------------------------------------------|----------------------------------------------------------------------------------------------------|
| Standby mode                                              | The UPS is OFF, waiting for<br>start-up command from the<br>user.                                 | Equipment is not powered<br>until 也 button is pressed.                                                                                      |
| Normal mode                                               | The UPS is operating normally.                                                                    | The UPS is powering and protecting the equipment.                                                                                           |
| In AVR mode<br>AVR<br>Load protected LED is on<br>No beep | The UPS is operating<br>normally but the utility<br>voltage is outside normal<br>mode thresholds. | The UPS is powering the<br>equipment through an<br>Automatic Voltage<br>Regulation device.<br>The equipment is still<br>normally protected. |

| Operation status        | Cause                                                                   | Description                                                                                                    |
|-------------------------|-------------------------------------------------------------------------|----------------------------------------------------------------------------------------------------|
| On Battery              | A utility failure has occurred<br>and the UPS is in Battery<br>mode.    | The UPS is powering the<br>equipment with the battery<br>power. Prepare your<br>equipment for shutdown.                       |
| Battery LED is on       |                                                                         |                                                                                                    |
| 1 beep every 10 seconds |                                                                         |                                                                                                    |
| End of backup time      | The UPS is on Battery mode<br>and the battery packs are<br>running low. | This warning is approximate,<br>and the actual time to shut<br>down might vary<br>significantly.<br>Depending on the UPS load |
|                         |                                                                         | and number of Extended<br>Battery Modules (FBMs), the                                                                         |
| Battery LED is blinking |                                                                         | "Battery Low" warning might                                                                                                   |
| 1 beep every 3 seconds  |                                                                         | packs reach 25 % capacity.                                                                                                    |

# **Display functions**

Press the Enter ( $\leftarrow$ ) button to activate the menu options. Use the two middle buttons ( $\blacktriangle$  and  $\bigtriangledown$ ) to scroll through the menu structure. Press the Enter ( $\leftarrow$ ) button to select an option. Press the ESC button to cancel or return to the previous menu.

| Main menu      | Submenu                  | Display information or Menu function                                                              |  |
|----------------|--------------------------|---------------------------------------------------------------------------------------------------|--|
| Measurements   |                          | Load W VA / Load A pf / Output V Hz<br>/ Input V Hz / Battery V min /<br>Efficiency / Power usage |  |
| Control        | Load Segments            | Outlet Group 1: ON / OFF<br>Outlet Group 2: ON / OFF                                              |  |
|                |                          | These commands overrule user settings for load segments.                                          |  |
|                | Start battery test       | Starts a manual battery test                                                                      |  |
|                | Reset fault state        | Clears active fault (UPS restart required)                                                        |  |
|                | Restore factory settings | Returns all settings to original values                                                           |  |
|                | Reset power usage        | Clears power usage measurements                                                                   |  |
| Settings       | Local settings           | Sets product general parameters                                                                   |  |
|                | Input/output settings    | Sets input and output parameters                                                                  |  |
|                | On/Off settings          | Sets On/Off conditions                                                                            |  |
|                | Battery settings         | Sets battery configuration                                                                        |  |
| Fault log      |                          | Displays event log or alarms                                                                      |  |
| Identification |                          | UPS Type / Part Number / Serial<br>Number / Firmware release / Com. card<br>address               |  |

# User settings

The following table displays the options that can be changed by the user.

Table 1. User settings

|                | Submenu       | Available settings                                                                                                    | Default settings                                              |
|----------------|---------------|----------------------------------------------------------------------------------------------------|---------------------------------------------------------------|
| Local settings | Language      | [language_name]                                                                                                    | [English]                                                     |
|                |               | Select the desired<br>language from the<br>list. Menus, status,<br>notices and alarms,<br>UPS fault, Event Log<br>data and settings are<br>in all supported<br>languages. | User selectable when<br>UPS is powered for<br>the first time. |
|                | LCD settings  | Modify LCD screen<br>brightness and<br>contrast to be<br>adapted to room<br>light conditions.                                                                             |                                                               |
|                | Audible alarm | [Yes] [No]<br>Enable or disable the<br>buzzer if an alarm<br>occurs.                                                                                                    | [Yes]                                                         |

| Table 1 | . User | settings | (continued) |
|---------|--------|----------|-------------|
|---------|--------|----------|-------------|

|                 | Submenu          | Available settings                                                                                                    | Default settings                                              |
|-----------------|------------------|----------------------------------------------------------------------------------------------------|---------------------------------------------------------------|
| In/Out settings | Output voltage   | Low voltage: [100 V]<br>[120 V] [125 V]<br>High voltage: [200 V]<br>[208 V] [220 V] [230<br>V] [240 V]                                                                   | Low Voltage model:<br>110 V<br>High Voltage model:<br>230 V   |
|                 |                  |                                                                                                    | User selectable when<br>UPS is powered for<br>the first time. |
|                 | Input thresholds | [Normal mode]<br>[Extended mode]                                                                                                    | [Normal mode]                                                 |
|                 |                  | Extended mode<br>authorizes lower<br>input voltage (70 V)<br>without transferring<br>to battery. This can<br>be used if the load<br>can withstand low<br>voltage supply. |                                                               |
|                 | Sensitivity      | [High] [Low]                                                                                                    | [High]                                                        |
|                 |                  | High: for sensitive<br>equipment, UPS will<br>easily transfer to<br>battery when utility<br>conditions are<br>becoming bad.                                              |                                                               |
|                 |                  | Low: for equipment<br>that can withstand<br>bad utility<br>conditions, in that<br>case, the UPS will<br>not transfer to<br>battery.                                      |                                                               |

|                                | Submenu                                | Available settings                                                                                                    | Default settings              |
|--------------------------------|----------------------------------------|----------------------------------------------------------------------------------------------------|-------------------------------|
| In/Out settings<br>(continued) | Load segments -<br>Auto start delay    | [No Delay] [1 s] [2<br>s][65354 s]                                                                                                    | Outlet Group 1: [3 s]         |
|                                |                                        | The unit is powered<br>on with the specified<br>delay relative to the<br>primary outlet group.                                                                           | Outlet Group 2: [6 s]         |
|                                | Load segments -<br>Auto shutdown delay | [Disabled] [0s] [1 s]<br>[2 s][65354 s]                                                                                                    | Outlet Group 1:<br>[Disabled] |
|                                |                                        | outage, authorizes<br>UPS to turn off                                                                                                    | Outlet Group 2:<br>[Disabled] |
|                                |                                        | connected to Group 1<br>and/or Group 2<br>outlets.                                                                                                    |                               |
|                                |                                        | This feature allows<br>the shedding of<br>non-critical loads in<br>order to conserve<br>battery power for<br>critical loads<br>connected to the<br>Primary outlet group. |                               |
|                                | Overload prealarm                      | [5 %] [10 %] [15 %]<br>[20 %] [100 %] [105<br>%]                                                                                                    | [105%]                        |
|                                |                                        | Sets critical<br>percentage of load<br>where alarm<br>overload alarm<br>occurs.                                                                                          |                               |

Table 1. User settings (continued)

Table 1. User settings (continued)

|                 | Submenu        | Available settings                                                                                             | Default settings |
|-----------------|----------------|----------------------------------------------------------------------------------------------------|------------------|
| On/Off settings | Cold start     | [Enabled] [Disabled]                                                                                           | [Enabled]        |
|                 |                | Authorize the unit to start on battery power.                                                                  |                  |
|                 | Forced reboot  | [Enabled] [Disabled]                                                                                           | [Enabled]        |
|                 |                | If mains recover<br>during a shutdown<br>sequence:                                                             |                  |
|                 |                | If set to Enable,<br>shutdown sequence<br>will complete and<br>wait 10 seconds prior<br>to restart if set to   |                  |
|                 |                | Disable, shutdown<br>sequence will not<br>complete and restart<br>will occur<br>immediately.                   |                  |
|                 | Auto restart   | [Enabled] [Disabled]                                                                                           | [Enabled]        |
|                 |                | Authorize the unit to<br>restart automatically<br>when mains recover<br>after a complete<br>battery discharge. |                  |
|                 | Energy saving  | [Enabled] [Disabled]                                                                                           | [Disabled]       |
|                 |                | If Enabled, UPS will<br>shut down after 5<br>min. of back-up time,<br>if no load is detected<br>on the output. |                  |
|                 | Sleep mode     | [Enabled] [Disabled]                                                                                           | [Disabled]       |
|                 |                | If Disabled, LCD and<br>communication will<br>turn OFF<br>immediately after<br>UPS is OFF.                     |                  |
|                 |                | If Enabled, LCD and<br>communication stays<br>ON 1h30 min. after<br>UPS is OFF.                                |                  |
|                 | Remote command | [Enabled] [Disabled]                                                                                           | [Enabled]        |
|                 |                | If Enabled, shutdown<br>or restart commands<br>from software are<br>authorized.                                |                  |

Table 1. User settings (continued)

|                  | Submenu                      | Available settings                                                                                                    | Default settings                                                 |
|------------------|------------------------------|----------------------------------------------------------------------------------------------------|------------------------------------------------------------------|
| Battery settings | Automatic battery<br>test    | [No test] [Every day]<br>[Every week] [Every<br>month]                                                                                                    | Every week (in<br>constant charge)<br>otherwise following<br>ABM |
|                  |                              | Available only if<br>battery charge mode<br>is set to constant<br>charge.                                                                                    |                                                                  |
|                  | Low battery warning          | [10 %] [20 %] [30 %]<br>[40 %] [50 %] [60 %]<br>[70 %] [80 %] [90 %]                                                                                         | [20%]                                                            |
|                  |                              | The alarm triggers<br>when the set<br>percentage of battery<br>capacity is reached<br>during a back-up<br>time.                                              |                                                                  |
|                  | Restart battery level        | [10 %] [20 %] [30 %]<br>[40 %] [50 %] [60 %]<br>[70 %] [80 %] [90 %]<br>[100 %]                                                                              | [0%]                                                             |
|                  |                              | If set, automatic<br>restart will occur<br>only when<br>percentage of battery<br>charge is reached.                                                          |                                                                  |
|                  | Battery charge mode          | [ABM cycling]<br>[Constant charge]                                                                                                    | [ABM cycling]                                                    |
|                  | EBM number setting           | [0] [1] [2] [3] [4]<br>Using standard EBM,<br>UPS detects<br>automatically the<br>amount of EBM<br>connected.                                                | EBM automatic<br>detection, otherwise<br>[0]                     |
|                  | Deep discharge<br>protection | [Yes] [No]<br>If set to Yes, the UPS<br>automatically<br>prevents battery from<br>deep discharge by<br>adapting end of<br>back-up time voltage<br>threshold. | [Yes]                                                            |

# **Chapter 3. Installation**

# Unpacking and contents check: 100V/120V models

About this task

- <sup>2</sup> Front panel parts
- <sup>3</sup> Mounting kit for 19-inch bays
- (4) UPS Network Management Card (3AX and 3KX only)
- <sup>5</sup> RS232 communication cable
- <sup>(6)</sup> USB communication cable
- $\bigcirc$  Documentation and software kit
- 8 2 supports for the upright (tower) position

**Note:** Packing materials must be disposed of in compliance with all local regulations concerning waste. Recycling symbols are printed on the packing materials to facilitate sorting.

## Unpacking and contents check: 200V/230V models

# IBM UPS Mounting kit for 19-inch enclosures UPS Network Management Card ( 3AX and 3KX only) 2 connection cables for the protected equipment 2 cable locking systems R232 communication cable USB communication cable

#### About this task

<sup>(8)</sup> Documentation and software kit

**Note:** Packing materials must be disposed of in compliance with all local regulations concerning waste. Recycling symbols are printed on the packing materials to facilitate sorting.

# **Battery module connection**

#### About this task

**Important:** Before starting the UPS, connect the internal battery pack.

**Note:** A small amount of arcing might occur when connecting the battery pack. This is normal and does not damage the UPS or present any safety concern.
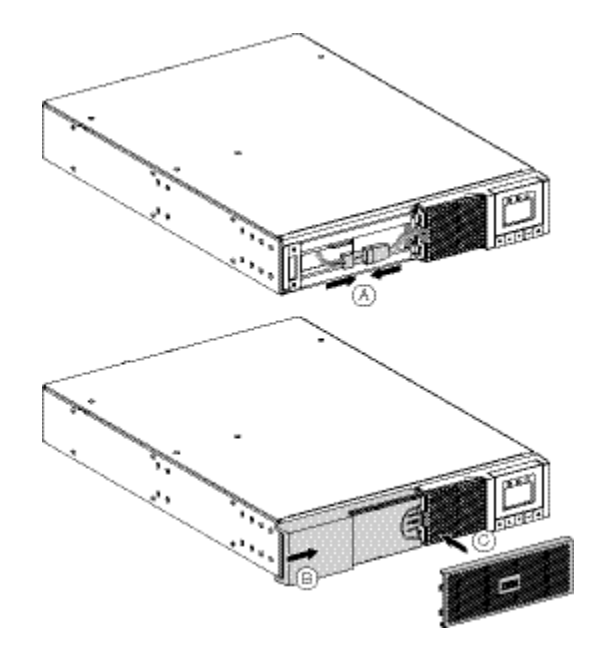

- 1. Remove the two bezel sections.
- 2. (A) Connect the battery module (never pull on the wires).
- 3. <sup>(B)</sup> Attach the left-hand side of the front panel by sliding it, then by locking the push button.
- 4. C Attach the center panel by inserting the tabs on the left side into the slots and rotating it closed.

# **Rack installation**

# About this task

The UPS and connected EBMs must be installed no higher than 5 feet (1.5m) above the floor to allow for easy installation and servicing.

# Procedure

For mounting on rails, follow steps 1 to 4 in the illustration.

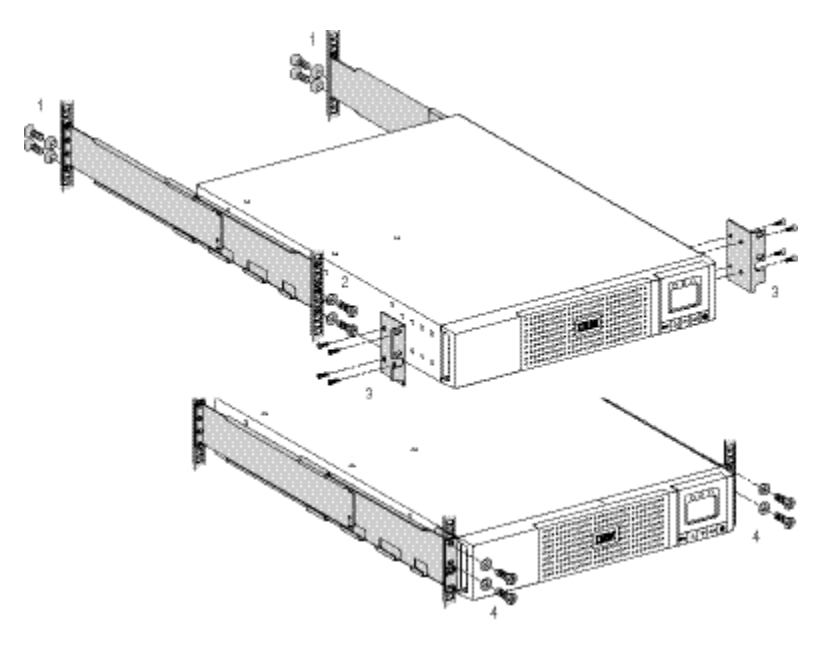

Note: The rails and necessary hardware are supplied by IBM.

# **Tower installation**

#### Procedure

1. Attach tower supports as shown.

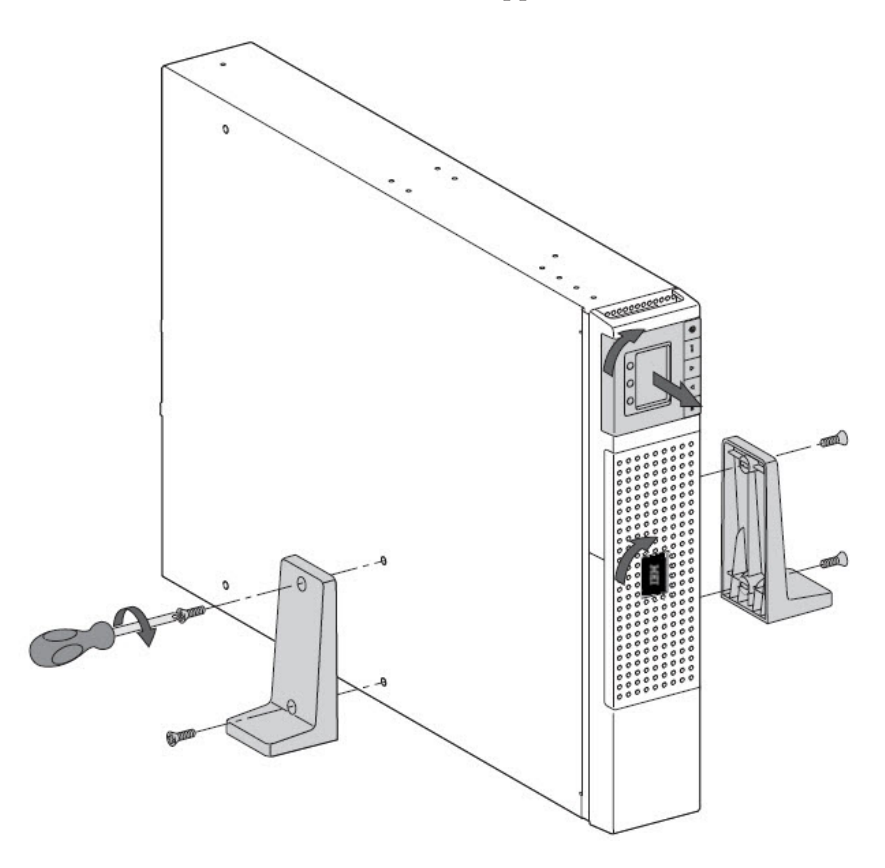

2. Adjust the orientation of the LCD panel and the logo, as shown.

# Installing the communication card

# About this task

**Note:** It is not necessary to shut down the UPS before installing the UPS Network Management Card.

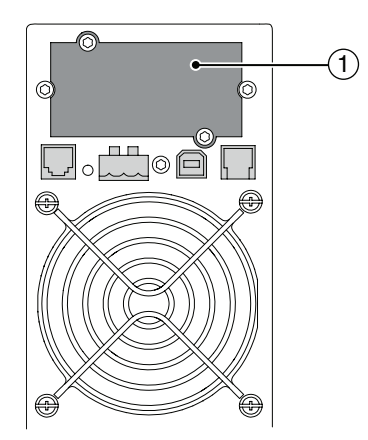

- 1. Remove the connector panel blank (1), which is secured by two screws.
- 2. Insert the UPS Network Management Card into the slot.
- **3**. Secure the panel by tightening the two screws.

# **UPS connection: AX models**

#### About this task

**Note:** Check that the indications on the name plate located on the back of the UPS correspond to the AC-power source and the true electrical consumption of the total load.

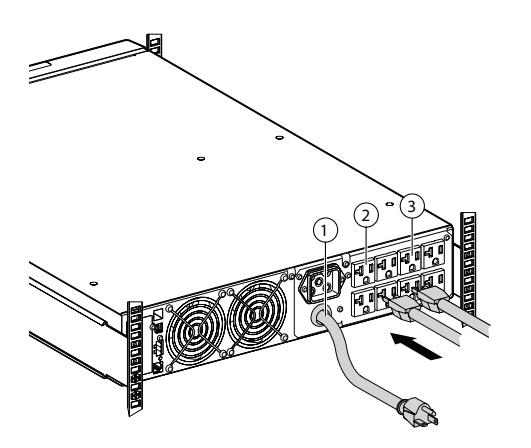

**Note:** The UPS charges the battery packs as soon as it is connected to the AC-power source, even if the 0 button is not pressed.

#### Procedure

- 1. Connect the UPS input plug (1) to the AC-power source.
- 2. Connect the loads to the UPS. It is preferable to connect the critical loads to the Primary outlet group shown as <sup>(2)</sup> and the non-critical loads to either the Group 1 or Group 2 outlets shown as <sup>(3)</sup>. Group 1 and Group 2 outlets can be programmed to shed loads as desired. For the **5594-3AX**, **3kVA** models, connect any high-power device to the 30 A outlet.
- 3. To program shutdown of outlets ③ during operation on battery power to optimize the available backup time, check the in/out settings (described in Table 1 on page 13).

#### What to do next

After the UPS is connected to the AC power source, eight hours of charging is required before the battery packs can supply the rated backup time.

# **UPS connection: KX models**

#### About this task

**Note:** Check that the indications on the name plate located on the back of the UPS correspond to the AC-power source and the true electrical consumption of the total load.

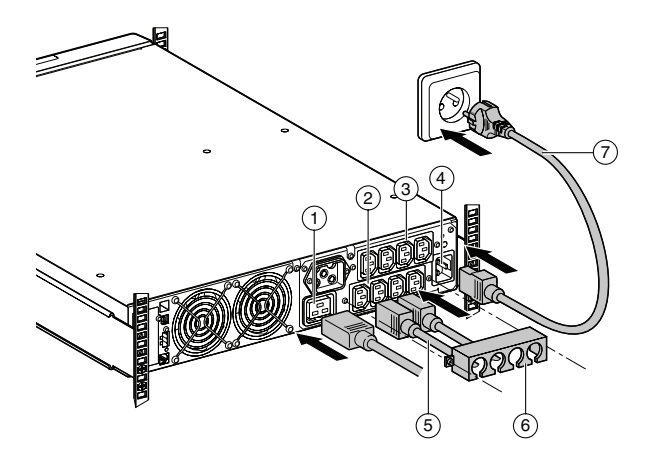

**Note:** The UPS charges the battery packs as soon as it is connected to the AC-power source, even if the 0 button is not pressed.

#### Procedure

- Connect the UPS input socket 

   to the AC-power source using the cable of the protected equipment. Connect a 250 V - 16 A cable to the socket 
   , then to the AC-power source.
- Connect the loads to the UPS using the cables (5). It is preferable to connect the priority loads to the four outlets marked (9) and the non-priority loads to the four outlets marked (2) that can be programmed in pairs (1 and 2). For the 2AX, 2KX, 3AX, and 3KX models, connect any high-power devices to the 16 A outlet (1).

To program shutdown of outlets (2) during operation on battery power to optimize the available backup time, check the in/out settings (described in Table 1 on page 13).

**3**. Fit the connection securing system <sup>(6)</sup> that prevents the plugs from being pulled out accidentally.

#### What to do next

After the UPS is connected to the AC power source, eight hours of charging is required before the battery packs can supply the rated backup time.

# Installing the Extended Battery Module (EBM)

| Machine Types and Models | Weights (kg/lb)      | Dimensions (mm/inch) D x<br>W x H             |
|--------------------------|----------------------|-----------------------------------------------|
| 5594-2BX                 | <b>72.30</b> / 32.80 | <b>20.6 x 17.4 x 3.4</b> / 522 x 441.2 x 86.2 |
| 5594-3BX                 | 102.3 / 46.39        | <b>25.5 x 17.4 x 3.4</b> / 647 x 441.2 x 86.2 |

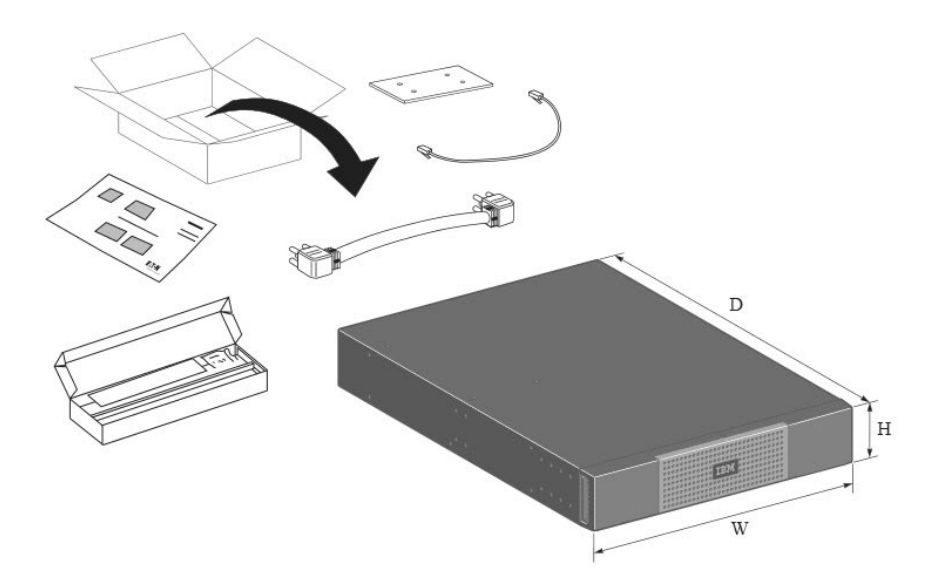

Figure 11. Unpacking the EBM

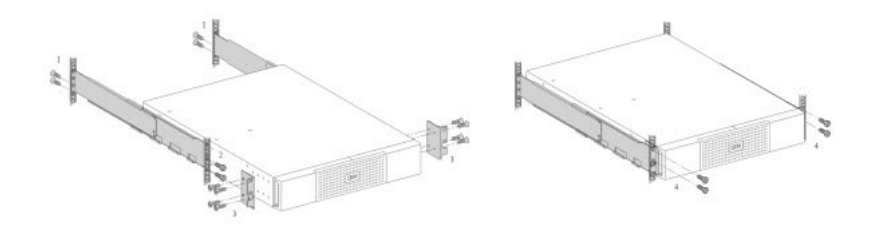

Figure 12. Rack installation using rails

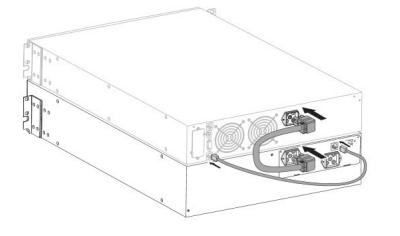

Figure 13. Installing one EBM (rack)

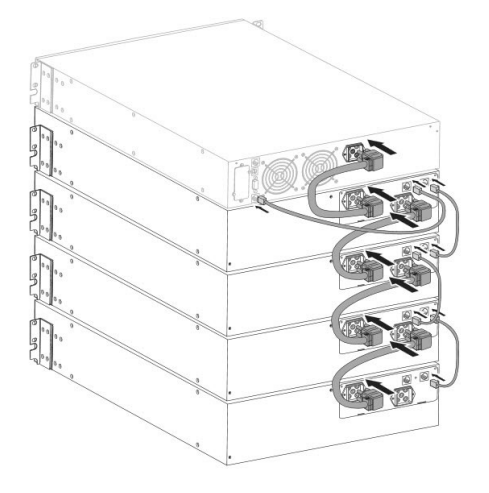

Figure 14. Installing four EBMs (rack)

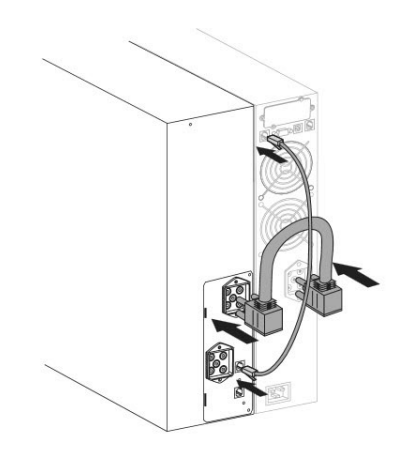

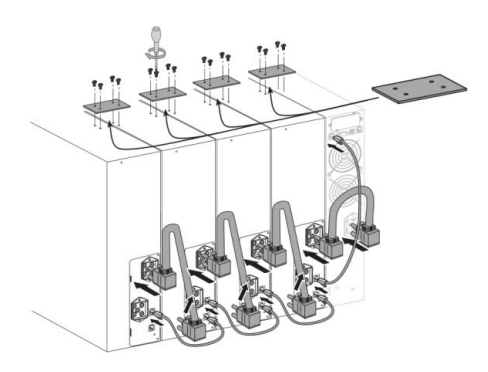

Figure 16. Installing four EBMs (tower)

Figure 15. Installing one EBM (tower)

# **Chapter 4. Operation**

# UPS startup and shutdown

Follow these instructions to start and stop the UPS.

# Startup and Normal operation

#### About this task

To start the UPS:

#### Procedure

- 1. Verify that the UPS power cord is plugged in.
- 2. The UPS front panel display illuminates and shows the IBM logo.
- 3. Verify that the UPS status screen shows 0.
- Press the <sup>Φ</sup> button on the UPS front panel for at least 3 seconds. The UPS front panel display changes status to "UPS starting...".
- 5. Check the UPS front panel display for active alarms or notices. Resolve any active alarms before continuing. See the Troubleshooting section.

If the  $\triangle$  indicator is on, do not proceed until all alarms are clear. Check the UPS status from the front panel to view the active alarms. Correct the alarms and restart if necessary.

Verify that the 
 indicator illuminates solid, indicating that the UPS is operating normally and any loads are powered and protected.
 The UPS should be in Normal mode.

# Starting the UPS on battery power

#### About this task

**Note:** Before using this feature, the UPS must have been powered by utility power with output enabled at least once. Battery start can be disabled. See the Cold start setting in ON/OFF settings.

To start the UPS on battery power:

#### Procedure

- Press the power (<sup>(</sup>) button on the UPS front panel until the UPS front panel display illuminates and shows a status of "UPS starting...".
   The UPS cycles through Standby mode to Battery mode. The E= indicator illuminates solid. The UPS supplies power to your equipment using batteries.
- 2. Check the UPS front panel display for active alarms or notices besides the "Battery mode" notice and notices that indicate missing utility power. Resolve any active alarms before continuing. See the Troubleshooting section.
- **3**. Check the UPS status from the front panel to view the active alarms. Correct the alarms and restart if necessary.

# Shutting down the UPS

#### About this task

To shut down the UPS:

#### Procedure

Press the  $\bigcirc$  button on the UPS front panel for three seconds. The UPS starts to beep and shows a status of "UPS shutting OFF...". The UPS then transfers to Standby mode, and the  $\checkmark$  indicator turns off.

# **Operation on battery power**

#### Transfer to battery power

- The connected devices continue to be supplied by the UPS when AC input power is no longer available. The necessary energy is provided by the battery packs.
- The  $\bigwedge$  and  $\blacksquare$  indicator illuminates solid.
- The audio alarm beeps every ten seconds.

Note: The connected devices are supplied by the battery pack.

#### Low-battery warning

- The  $\bigwedge$  and  $\blacksquare$  indicator illuminates solid.
- The audio alarm beeps every three seconds.

**Note:** The remaining battery power is low. Shut down all applications on the connected equipment because automatic UPS shutdown is imminent.

#### End of battery backup time

- LCD displays "End of backup time".
- All the LEDs go OFF.
- The audio alarm stops.
- The UPS shuts down.

#### **Return of AC input power**

Following an outage, the UPS restarts automatically when AC input power returns (unless the restart function has been disabled) and the load is supplied again.

# UPS remote control functions

IBM UPS offers a choice between two remote control functions.

**Remote Power Off (RPO)**: allows a remote contact to be used to disconnect all the equipment connected to the UPS. Restarting the UPS requires manual intervention.

**Remote ON/OFF (ROO)**: allows remote action of the O button to restart the UPS after shutdown.

These functions are obtained by opening a contact connected between the appropriate pins of connector (3) on the rear panel of the UPS (see the figures in "Remote control connection and test").

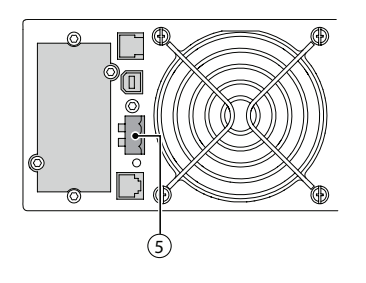

# Remote control connection and test

#### Procedure

- 1. Check that the UPS is OFF and disconnected from the AC input source -- for example, by turning off the utility power circuit breaker to which the UPS is attached.
- 2. Remove connector (5).
- Connect a normally closed volt-free contact (60 V DC / 30 V AC max., 20 mA max., 0.75 mm<sup>2</sup> (18 AWG) cable cross-section) between the two pins of connector <sup>(5)</sup> (see diagram).

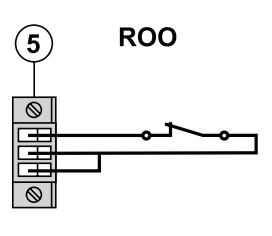

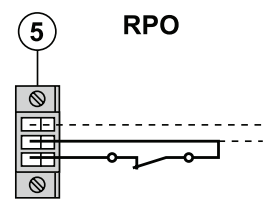

Contact open: UPS shutdown

Contact closed: UPS start-up (UPS connected to AC power and AC power is available) **Note:** The local ON/OFF control using the

U button overrides the remote-control function.

Contact open: UPS shutdown, LED  $\triangle$  goes ON.

To return to normal operation, deactivate the remote external contact and restart the UPS by pressing the 0 button.

- 4. Plug connector (5) into the back of the UPS.
- 5. Connect and restart the UPS following the previously described procedures.
- 6. Activate the external remote shutdown contact to test the function. This connector must be connected only to Safety Extra-Low Voltage (SELV) circuits.

# **Operating modes: summary**

The following table summarizes the characteristics of your UPS unit in each operating mode.

Table 2. Operating modes

| Mode                 | Online   | Battery     | Standby  | High<br>Efficiency* |
|----------------------|----------|-------------|----------|---------------------|
| Load                 | powered  | powered     | no power | powered             |
| Batteries            | charging | discharging | charging | charging            |
| Protection features: |          |             |          |                     |
| Power failure        | yes      | n/a         | no       | yes                 |
| Power sag            | yes      | n/a         | no       | yes                 |
| Power surge          | yes      | n/a         | no       | yes                 |
| Under voltage        | yes      | n/a         | no       | yes                 |
| Over voltage         | yes      | n/a         | no       | yes                 |

**Note:** (\*) High Efficiency mode introduces a delay between loss of input power and switching to battery power.

# **Chapter 5. Communication**

# **Communication ports**

# Connecting the RS232 or USB communication port (optional)

#### About this task

Note: The RS232 and USB communication ports cannot operate simultaneously.

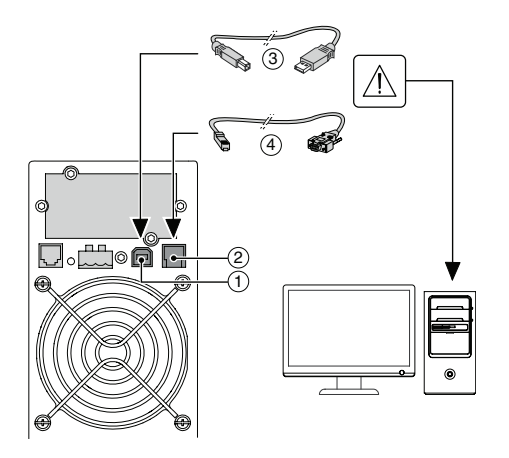

#### Procedure

- 1. Connect the RS232 ④ or USB ③ communication cable to the serial or USB port on the computer equipment.
- 2. Connect the other end of the communication cable ④ or ③ to the USB ① or RS232 ② communication port on the UPS.

#### **Results**

The UPS can now communicate with IBM power management software.

# Characteristics of the contact communication port (optional)

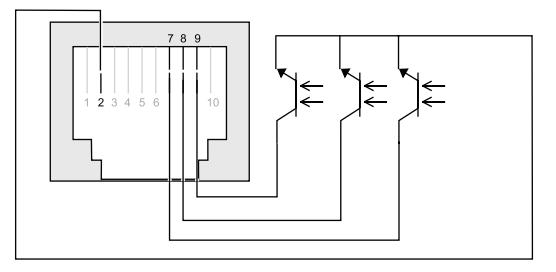

Pins 1, 3, 4, 5, 6, 10: not used Pin 2: common (user) Pin 7: low battery Pin 8: operation on battery power Pin 9: UPS ON, equipment supplied n.o.: normally open contact

When a signal is activated, the contact is closed between the common (pin 2) and the pin for the corresponding signal.

Contact characteristics (optocoupler):

- Voltage: 48 V DC max
- Current: 25 mA max
- Power: 1.2 W

# Replacing the communication card

#### About this task

Follow these steps to replace the UPS Network Management Card.

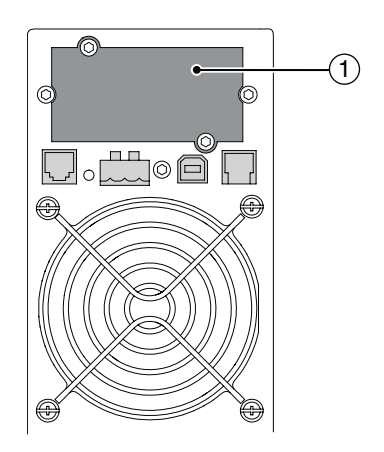

- 1. Turn off the UPS.
- 2. Disconnect the network cable.
- 3. Remove the connector panel blank (1), which is secured by two screws.
- 4. Insert the UPS Network Management Card into the slot.
- 5. Secure the panel by tightening the two screws.

# Chapter 6. UPS maintenance

# **Battery pack replacement**

When the battery replacement screen is displayed (see illustration), replace the battery packs. Contact your service representative to order new battery packs.

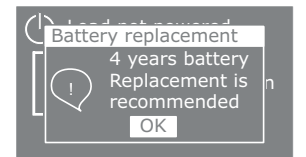

Replace all battery packs in the UPS and any EBMs connected to the UPS at the same time. The replacement battery packs must have no more than 12 month variation between their dates of manufacture and should not have reached or exceeded their shelf life. Dispose of battery packs in accordance with local regulations.

Battery packs can be replaced without turning off the UPS or disconnecting the load. If you prefer to power down to change the battery packs, see *Shutting down the UPS*.

**Note:** DO NOT DISCONNECT a battery pack while the UPS is in Battery mode. Be aware the UPS can switch to Battery mode at any time and without warning.

# Safety considerations

The battery packs can cause electrocution and high short-circuit currents. The following safety precautions are required before servicing the battery components:

- Remove watches, rings, bracelets and all other metal objects from the hands and arms
- Use tools with an insulated handle

# Removing the battery pack

# About this task

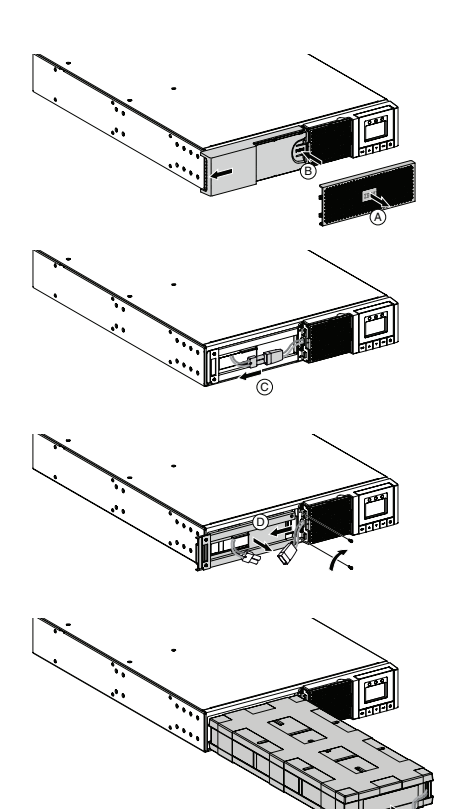

A Remove the middle panel.

(B) Remove the left-hand side of the front panel by pushing the button and then by sliding the part.

© Disconnect the battery pack by separating the two connectors (never pull on the wires).

D Remove the metal protection cover in front of the battery pack (two screws).

(E) Pull the plastic tab to remove the battery pack and replace it.

# Mounting the new battery pack

#### Procedure

Carry out the instructions in "Removing the battery pack" in reverse order.

**Note:** To ensure safety and high performance, use only battery packs supplied by IBM.

**Important:** Take care to firmly press together the two parts of the connector during remounting.

# **Chapter 7. Troubleshooting and maintenance**

# **Alarms and faults**

To check the Event log or Fault log:

- 1. Press any button on the front panel display to activate the menu options.
- 2. Press the  $\downarrow$  button to select Event log or Fault log.
- 3. Press Enter ( $\leftarrow$ ) to review the selected log.
- 4. Scroll through the listed events or faults.

The following table describes conditions that are logged.

| Conditions             | Possible cause                                                                                                    | Action                                                                                                    |
|------------------------|----------------------------------------------------------------------------------------------------|----------------------------------------------------------------------------------------------------|
| Batteries disconnected | The UPS does not recognize the internal battery packs.                                                                                              | If the condition persists, contact your service representative.                                                                                                    |
| İXİ                    | The battery packs are not connected.                                                                                                    | Verify that all battery packs are<br>connected properly. If the<br>condition persists, contact your<br>service representative.                                                              |
| Overload               | Power requirement exceeds the<br>UPS capacity (greater than 105 %<br>of nominal).                                                                   | Remove some of the equipment<br>from the UPS. The UPS<br>continues to operate, but it<br>might shut down if the load<br>increases. The alarm resets when<br>the condition becomes inactive. |
| End of battery life    | The battery has reached end-of-life.                                                                                                    | Contact your service<br>representative for battery-pack<br>replacement.                                                                                                    |
| Event                  | A UPS event occurs.<br>Example: During remote Power<br>off, the RPO contact has been<br>activated to shut down the UPS<br>and now prevents restart. | Set the contact back to its normal position and press the power ( $\textcircled{0}$ ) button to restart.                                                                                    |
| UPS fault              | An internal failure occurred.                                                                                                    | Record the alarm message and<br>the UPS serial number, then<br>contact your service<br>representative.                                                                                      |

# **Chapter 8. Parts listing**

Replaceable components consist of consumable parts and field replaceable units (FRUs):

- Consumable part: Purchase and replacement of consumable parts (components, such as batteries and printer cartridges, that have depletable life) is your responsibility. If IBM acquires or installs a consumable part at your request, you will be charged for the service.
- Field replaceable unit (FRU): FRUs must be replaced only by a trained service technician, unless they are classified as customer replaceable units (CRUs):
  - Tier 1 customer replaceable unit (CRU): Replacement of Tier 1 CRUs is your responsibility. If IBM installs a Tier 1 CRU at your request without a service
  - Tier 2 customer replaceable unit: You may install a Tier 2 CRU yourself or request IBM to install it, at no additional charge, under the type of warranty service that is designated for your product.

For information about the terms of the warranty and getting service and assistance, see the Warranty Information document.

| Description                                         | Туре          | Part<br>No. | 5594-<br>1AX | 5594-<br>1KX | 5594-<br>2AX | 5594-<br>2KX |
|-----------------------------------------------------|---------------|-------------|--------------|--------------|--------------|--------------|
| 1500 VA / 1350W 120V 2U<br>Rack (without batteries) | Tier 1<br>CRU | 00FP721     | х            |              |              |              |
| 1500 VA / 1350W 230V 2U<br>Rack (without batteries) | Tier 1<br>CRU | 00FP722     |              | х            |              |              |
| 2200 VA / 1980W 120V 2U<br>Rack (without batteries) | Tier 1<br>CRU | 00FP723     |              |              | х            |              |
| 2200 VA / 1980W 230V 2U<br>Rack (without batteries) | Tier 1<br>CRU | 00FP724     |              |              |              | х            |
| Battery spare - 1000 / 1500 VA                      | Tier 1<br>CRU | 00FP780     | х            | х            |              |              |
| Battery spare - 2200 VA                             | Tier 1<br>CRU | 00FP781     |              |              | x            | х            |
| 5PX Rail Kit Spare                                  | Tier 2<br>CRU | 00FP785     | х            | х            | х            | х            |
| Cable accessory bag (5PX)                           | Tier 1<br>CRU | 00FP802     | х            | х            | x            | х            |
| 5PX 2U Bezel (RT2U models)                          | Tier 1<br>CRU | 00FP803     | х            | х            | x            | х            |
| Tower pedestal feet                                 | Tier 1<br>CRU | 00FP825     | х            | х            | x            | х            |
| Ship Bracket for 5PX                                | Tier 1<br>CRU | 00FP826     | х            | х            | х            | х            |

Table 3. Parts listing table: RT1500 VA and RT2200 VA models

Table 4. Parts listing table: RT3000 VA models

| Description                                         | Туре       | Part No. | 5594-3AX | 5594-3KX |
|-----------------------------------------------------|------------|----------|----------|----------|
| 3000 VA / 2700W 120V 2U Rack<br>(without batteries) | Tier 1 CRU | 00FP725  | х        |          |
| 3000 VA / 2700W 230V 2U Rack<br>(without batteries) | Tier 1 CRU | 00FP726  |          | х        |
| Battery spare - 3000 VA 2U                          | Tier 1 CRU | 00FP782  | х        | х        |
| 5PX Rail Kit Spare                                  | Tier 2 CRU | 00FP785  | х        | х        |
| Cable accessory bag (5PX)                           | Tier 1 CRU | 00FP802  | х        | х        |
| 5PX 2U Bezel (RT2U models)                          | Tier 1 CRU | 00FP803  | х        | х        |
| Tower pedestal feet                                 | Tier 1 CRU | 00FP825  | x        | х        |
| Ship Bracket for 5PX                                | Tier 1 CRU | 00FP826  | х        | х        |

Table 5. Parts listing table: Extended battery modules

| Description                                   | Туре       | Part No. | 5594-2BX | 5594-3BX |
|-----------------------------------------------|------------|----------|----------|----------|
| 9000-1329-00P 48V 2U EBM (includes batteries) | FRU        | 00FP727  | x        |          |
| 9000-1330-00P 48V 2U EBM (includes batteries) | FRU        | 00FP728  |          | х        |
| 5PX Rail Kit Spare                            | Tier 2 CRU | 00FP785  | х        | х        |
| Cable accessory bag (5PX)                     | Tier 1 CRU | 00FP802  | х        | x        |
| 5PX 2U Bezel (RT2U models)                    | Tier 1 CRU | 00FP803  | х        | x        |
| Tower pedestal feet                           | Tier 1 CRU | 00FP825  | х        | x        |
| Ship Bracket for 5PX                          | Tier 1 CRU | 00FP826  | x        | x        |

# **Appendix A. Specifications**

# Technical specifications: 100V/120V models

The IBM 2U Rack or Tower UPS, 100V model and 120V model, is a single-phase UPS unit.

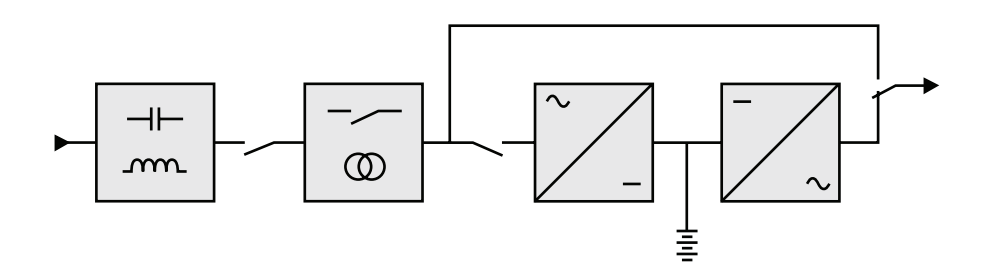

|                                                    | 5594-1AX                                | 5594-2AX                                | 5594-3AX                                |  |
|----------------------------------------------------|-----------------------------------------|-----------------------------------------|-----------------------------------------|--|
| Output Power                                       | 1440 VA                                 | 1950 VA                                 | 2880 VA - 2700 W                        |  |
|                                                    | 1440 W                                  | 1920 W                                  |                                         |  |
| Output Power<br>Capacity                           | 1500 VA                                 | 2200 VA                                 | 3000 VA - 2700 W                        |  |
|                                                    | 1500 W                                  | 1980 W                                  |                                         |  |
| AC Input power                                     | 100-125VAC,<br>50/60Hz, 1ph, 12A<br>max | 100-125VAC,<br>50/60Hz, 1ph, 16A<br>max | 100-125VAC,<br>50/60Hz, 1ph, 24A<br>max |  |
| AC Output power                                    | 50/60Hz, 1ph;                           | 50/60Hz, 1ph;                           | 50/60Hz, 1ph;                           |  |
|                                                    | 100VAC, 1200VA,<br>1200W, 12.0A;        | 100VAC, 1330VA,<br>1300W, 13.3A;        | 100VAC, 2400VA,<br>2160W, 24.0A;        |  |
|                                                    | 120VAC, 1440VA,<br>1440W, 12.0A;        | 120VAC, 1950VA,<br>1920W, 16.0A;        | 120VAC, 3000VA,<br>2700W, 25.0A;        |  |
|                                                    | 125VAC, 1440VA,<br>1440W, 11.5A         | 125VAC, 1950VA,<br>1920W, 15.6A         | 125VAC, 3000VA,<br>2700W, 24.0A         |  |
| Output on battery power                            | 120 V (-10/+6 %) <sup>(1)</sup>         |                                         |                                         |  |
| <ul><li>Voltage</li><li>Frequency</li></ul>        | 50/60 Hz ±0.1 Hz                        |                                         |                                         |  |
| Battery (sealed lead<br>acid, maintenance          | 4 x 12 V                                | 4 x 12 V                                | 6 x 12V                                 |  |
| Standard                                           | 7.2 Ah                                  | 9 Ah                                    | 9Ah                                     |  |
| • Additional<br>modules possible<br>(up to 4 EBMs) | 5594-2BX <sup>(2)</sup>                 |                                         | 5594-3BX <sup>(3)</sup>                 |  |

|             | 5594-1AX                                          | 5594-2AX                 | 5594-3AX              |  |
|-------------|---------------------------------------------------|--------------------------|-----------------------|--|
| Environment | Operating temperature: 0 to +40 °C (32 to 104 °F) |                          |                       |  |
|             | Storage temperature: -15 to +50 °C (5 to 122 °F)  |                          |                       |  |
|             | Relative humid                                    | lity: 20 to 90 % (withou | t condensation)       |  |
|             | Noise level                                       | l: < 45 dBA              | Noise level: < 50 dBA |  |

(1) Adjustable to 100 V (17 % derating at 100 V on 1.5 kVA / 3 kVA, 32 % derating at 100 V on 2.2 kVA) 120/125 V.

```
(2) 5594-2BX: 2 strings, each 4 x 12 V / 9 Ah.
```

```
(3) 5594-3BX: 2 strings, each 6 x 12 V / 9 Ah.
```

When the appliance is used in the EU, use an external circuit breaker in front of line with rating 16 A, 250 V which is IEC/EN 60898-1 standard compliant.

When the appliance is used in American area, use an external circuit breaker in front of line with rating 20 A, 250 V.

This product is designed for IT power distribution systems.

# Technical specifications: 200V/230V models

The IBM 2U Rack or Tower UPS, 200V model and 230V model, is a single-phase UPS unit.

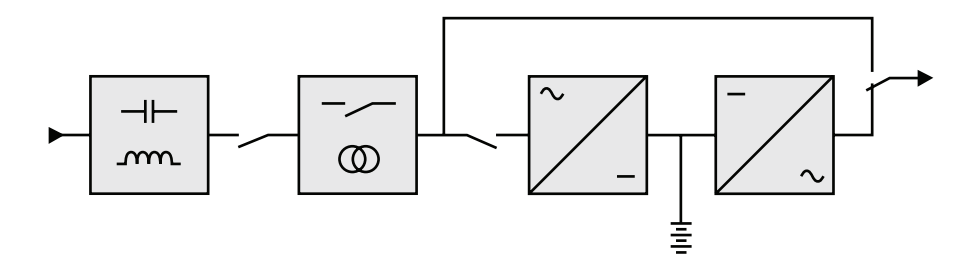

|                | 5594-1KX                                | 5594-2KX                                | 5594-3KX                                |  |
|----------------|-----------------------------------------|-----------------------------------------|-----------------------------------------|--|
| Output Power   | Putput Power 1500 VA                    |                                         | 3000 VA                                 |  |
|                | 1350 W                                  | 1980 W                                  | 2700 W                                  |  |
| AC Input power | 200-240VAC,<br>50/60Hz, 1ph, 10A<br>max | 200-240VAC,<br>50/60Hz, 1ph, 16A<br>max | 200-240VAC,<br>50/60Hz, 1ph, 16A<br>max |  |

|                                                    | 5594-1KX                                             | 5594-2KX                         | 5594-3KX                         |  |  |
|----------------------------------------------------|------------------------------------------------------|----------------------------------|----------------------------------|--|--|
| AC Output power                                    | 50/60Hz, 1ph;                                        | 50/60Hz, 1ph;                    | 50/60Hz, 1ph;                    |  |  |
|                                                    | 200VAC, 1550VA,<br>1100W, 7.5A;                      | 200VAC, 1700VA,<br>1530W, 8.5A;  | 200VAC, 2700VA,<br>2430W, 13.5A; |  |  |
|                                                    | 208VAC, 1550VA,<br>1100W, 7.3A;                      | 208VAC, 1980VA,<br>1780W, 9.5A;  | 208VAC, 3000VA,<br>2700W, 14.5A; |  |  |
|                                                    | 220VAC, 1550VA,<br>1100W, 6.9A;                      | 220VAC, 2200VA,<br>1980W, 10.0A; | 220VAC, 3000VA,<br>2700W, 13.7A; |  |  |
|                                                    | 230VAC, 1550VA,<br>1100W, 6.6A;                      | 230VAC, 2200VA,<br>1980W, 9.6A;  | 230VAC, 3000VA,<br>2700W, 13.0A; |  |  |
|                                                    | 240VAC, 1550VA,<br>1100W, 6.3A                       | 240VAC, 2200VA,<br>1980W, 9.2A   | 240VAC, 3000VA,<br>2700W, 12.5A  |  |  |
| Output on battery<br>power                         | 230 V (-10/+6 %) <sup>(1)</sup>                      |                                  |                                  |  |  |
| <ul><li>Voltage</li><li>Frequency</li></ul>        |                                                      | 50/60 Hz ±0.1 Hz                 |                                  |  |  |
| Battery (sealed lead<br>acid, maintenance          | 4 x 12 V                                             | 4 x 12 V                         | 6 x 12V                          |  |  |
| • Standard                                         | 7.2 Ah                                               | 9 Ah                             | 9Ah                              |  |  |
| • Additional<br>modules possible<br>(up to 4 EBMs) | 5594-2BX <sup>(2)</sup> 5594-3BX <sup>(3)</sup>      |                                  |                                  |  |  |
| Environment                                        | Operating temperature: 0 to +40 °C (32 to 104 °F)    |                                  |                                  |  |  |
|                                                    | Storage temperature: -15 to +50 °C (5 to 122 °F)     |                                  |                                  |  |  |
|                                                    | Relative humidity: 20 to 90 % (without condensation) |                                  |                                  |  |  |
|                                                    | Noise level                                          | l: < 45 dBA                      | Noise level: < 50 dBA            |  |  |

(1) Adjustable to 200/208/220/230/240 V (23 % derating at 200 V, 10 % derating at 208 V on 2.2 kVA, and 17 % derating at 200 V

on 3 kVA).

(2) 5594-2BX: 2 strings, each 4 x 12 V / 9 Ah.

(3) 5594-3BX: 2 strings, each 6 x 12 V / 9 Ah.

# Appendix B. Getting help and technical assistance

If you need help, service, or technical assistance or just want more information about IBM products, you will find a wide variety of sources available from IBM to assist you.

Use this information to obtain additional information about IBM and IBM products, determine what to do if you experience a problem with your IBM system or optional device, and determine whom to call for service, if it is necessary.

#### Before you call

Before you call, make sure that you have taken these steps to try to solve the problem yourself.

If you believe that you require IBM to perform warranty service on your IBM product, the IBM service technicians will be able to assist you more efficiently if you prepare before you call.

- Check all cables to make sure that they are connected.
- Check the power switches to make sure that the system and any optional devices are turned on.
- Check for updated software, firmware, and operating-system device drivers for your IBM product. The IBM Warranty terms and conditions state that you, the owner of the IBM product, are responsible for maintaining and updating all software and firmware for the product (unless it is covered by an additional maintenance contract). Your IBM service technician will request that you upgrade your software and firmware if the problem has a documented solution within a software upgrade.
- If you have installed new hardware or software in your environment, check http://www.ibm.com/systems/info/x86servers/serverproven/compat/us to make sure that the hardware and software is supported by your IBM product.
- Go to http://www.ibm.com/supportportal to check for information to help you solve the problem.
- Gather the following information to provide to IBM Support. This data will help IBM Support quickly provide a solution to your problem and ensure that you receive the level of service for which you might have contracted.
  - Hardware and Software Maintenance agreement contract numbers, if applicable
  - Machine type number (IBM 4-digit machine identifier)
  - Model number
  - Serial number
  - Current system UEFI and firmware levels
  - Other pertinent information such as error messages and logs
- Go to http://www.ibm.com/support/entry/portal/Open\_service\_request to submit an Electronic Service Request. Submitting an Electronic Service Request will start the process of determining a solution to your problem by making the pertinent information available to IBM Support quickly and efficiently. IBM service technicians can start working on your solution as soon as you have completed and submitted an Electronic Service Request.

#### Using the documentation

Information about your IBM system and preinstalled software, if any, or optional device is available in the documentation that comes with the product. That documentation can include printed documents, online documents, readme files, and help files.

See the troubleshooting information in your system documentation for instructions for using the diagnostic programs. The troubleshooting information or the diagnostic programs might tell you that you need additional or updated device drivers or other software. IBM maintains pages on the World Wide Web where you can get the latest technical information and download device drivers and updates. To access these pages, go to http://www.ibm.com/supportportal.

# Getting help and information from the World Wide Web

Up-to-date information about IBM products and support is available on the World Wide Web.

On the World Wide Web, up-to-date information about IBM systems, optional devices, services, and support is available at http://www.ibm.com/supportportal.

# How to send DSA data to IBM

Use the IBM Enhanced Customer Data Repository to send diagnostic data to IBM.

Before you send diagnostic data to IBM, read the terms of use at http://www.ibm.com/de/support/ecurep/terms.html.

You can use any of the following methods to send diagnostic data to IBM:

- Standard upload:http://www.ibm.com/de/support/ecurep/send\_http.html
- Standard upload with the system serial number: http://www.ecurep.ibm.com/ app/upload\_hw
- Secure upload: http://www.ibm.com/de/support/ecurep/ send\_http.html#secure
- Secure upload with the system serial number: https://www.ecurep.ibm.com/ app/upload\_hw

# Software service and support

Through IBM Support Line, you can get telephone assistance, for a fee, with usage, configuration, and software problems with your IBM products.

For more information about Support Line and other IBM services, see http://www.ibm.com/services or see http://www.ibm.com/planetwide for support telephone numbers. In the U.S. and Canada, call 1-800-IBM-SERV (1-800-426-7378).

#### Hardware service and support

You can receive hardware service through your IBM reseller or IBM Services.

To locate a reseller authorized by IBM to provide warranty service, go to http://www.ibm.com/partnerworld/pwhome.nsf/weblook/index\_us.html and click **Business Partner Locator**. For IBM support telephone numbers, see http://www.ibm.com/planetwide. In the U.S. and Canada, call 1-800-IBM-SERV (1-800-426-7378).

In the U.S. and Canada, hardware service and support is available 24 hours a day, 7 days a week. In the U.K., these services are available Monday through Friday, from 9 a.m. to 6 p.m.

# **IBM Taiwan product service**

Use this information to contact IBM Taiwan product service.

台灣 IBM 產品服務聯絡方式: 台灣國際商業機器股份有限公司 台北市松仁路7號3樓 電話:0800-016-888

IBM Taiwan product service contact information:

IBM Taiwan Corporation 3F, No 7, Song Ren Rd. Taipei, Taiwan Telephone: 0800-016-888

# **Appendix C. Notices**

This information was developed for products and services offered in the U.S.A.

IBM may not offer the products, services, or features discussed in this document in other countries. Consult your local IBM representative for information on the products and services currently available in your area. Any reference to an IBM product, program, or service is not intended to state or imply that only that IBM product, program, or service may be used. Any functionally equivalent product, program, or service that does not infringe any IBM intellectual property right may be used instead. However, it is the user's responsibility to evaluate and verify the operation of any non-IBM product, program, or service.

IBM may have patents or pending patent applications covering subject matter described in this document. The furnishing of this document does not give you any license to these patents. You can send license inquiries, in writing, to:

IBM Director of Licensing IBM Corporation North Castle Drive Armonk, NY 10504-1785 U.S.A.

INTERNATIONAL BUSINESS MACHINES CORPORATION PROVIDES THIS PUBLICATION "AS IS" WITHOUT WARRANTY OF ANY KIND, EITHER EXPRESS OR IMPLIED, INCLUDING, BUT NOT LIMITED TO, THE IMPLIED WARRANTIES OF NON-INFRINGEMENT, MERCHANTABILITY OR FITNESS FOR A PARTICULAR PURPOSE. Some states do not allow disclaimer of express or implied warranties in certain transactions, therefore, this statement may not apply to you.

This information could include technical inaccuracies or typographical errors. Changes are periodically made to the information herein; these changes will be incorporated in new editions of the publication. IBM may make improvements and/or changes in the product(s) and/or the program(s) described in this publication at any time without notice.

Any references in this information to non-IBM websites are provided for convenience only and do not in any manner serve as an endorsement of those websites. The materials at those websites are not part of the materials for this IBM product, and use of those websites is at your own risk.

IBM may use or distribute any of the information you supply in any way it believes appropriate without incurring any obligation to you.

# Trademarks

IBM, the IBM logo, and ibm.com are trademarks of International Business Machines Corp., registered in many jurisdictions worldwide. Other product and service names might be trademarks of IBM or other companies.

A current list of IBM trademarks is available on the web at http://www.ibm.com/ legal/us/en/copytrade.shtml. Linux is a registered trademark of Linus Torvalds in the United States, other countries, or both.

Microsoft, Windows, and Windows NT are trademarks of Microsoft Corporation in the United States, other countries, or both.

#### Important notes

Processor speed indicates the internal clock speed of the microprocessor; other factors also affect application performance.

CD or DVD drive speed is the variable read rate. Actual speeds vary and are often less than the possible maximum.

When referring to processor storage, real and virtual storage, or channel volume, KB stands for 1024 bytes, MB stands for 1,048,576 bytes, and GB stands for 1,073,741,824 bytes.

When referring to hard disk drive capacity or communications volume, MB stands for 1,000,000 bytes, and GB stands for 1,000,000 bytes. Total user-accessible capacity can vary depending on operating environments.

Maximum internal hard disk drive capacities assume the replacement of any standard hard disk drives and population of all hard disk drive bays with the largest currently supported drives that are available from IBM.

Maximum memory might require replacement of the standard memory with an optional memory module.

Each solid-state memory cell has an intrinsic, finite number of write cycles that the cell can incur. Therefore, a solid-state device has a maximum number of write cycles that it can be subjected to, expressed as total bytes written (TBW). A device that has exceeded this limit might fail to respond to system-generated commands or might be incapable of being written to. IBM is not responsible for replacement of a device that has exceeded its maximum guaranteed number of program/erase cycles, as documented in the Official Published Specifications for the device.

IBM makes no representation or warranties regarding non-IBM products and services that are ServerProven<sup>®</sup>, including but not limited to the implied warranties of merchantability and fitness for a particular purpose. These products are offered and warranted solely by third parties.

IBM makes no representations or warranties with respect to non-IBM products. Support (if any) for the non-IBM products is provided by the third party, not IBM.

Some software might differ from its retail version (if available) and might not include user manuals or all program functionality.

# Particulate contamination

Attention: Airborne particulates (including metal flakes or particles) and reactive gases acting alone or in combination with other environmental factors such as humidity or temperature might pose a risk to the device that is described in this document.

Risks that are posed by the presence of excessive particulate levels or concentrations of harmful gases include damage that might cause the device to malfunction or cease functioning altogether. This specification sets forth limits for particulates and gases that are intended to avoid such damage. The limits must not be viewed or used as definitive limits, because numerous other factors, such as temperature or moisture content of the air, can influence the impact of particulates or environmental corrosives and gaseous contaminant transfer. In the absence of specific limits that are set forth in this document, you must implement practices that maintain particulate and gas levels that are consistent with the protection of human health and safety. If IBM determines that the levels of particulates or gases in your environment have caused damage to the device, IBM may condition provision of repair or replacement of devices or parts on implementation of appropriate remedial measures to mitigate such environmental contamination. Implementation of such remedial measures is a customer responsibility.

| Table 6. | Limits | for | particulates | and | gases |
|----------|--------|-----|--------------|-----|-------|
|----------|--------|-----|--------------|-----|-------|

| Contaminant | Limits                                                                                                    |
|-------------|----------------------------------------------------------------------------------------------------|
| Particulate | <ul> <li>The room air must be continuously filtered with 40% atmospheric dust spot efficiency (MERV 9) according to ASHRAE Standard 52.2<sup>1</sup>.</li> <li>Air that enters a data center must be filtered to 99.97% efficiency or greater, using high-efficiency particulate air (HEPA) filters that meet MIL-STD-282.</li> </ul> |
|             | • The deliquescent relative humidity of the particulate contamination must be more than $60\%^2$ .                                                                                                    |
|             | • The room must be free of conductive contamination such as zinc whiskers.                                                                                                    |
| Gaseous     | <ul> <li>Copper: Class G1 as per ANSI/ISA 71.04-1985<sup>3</sup></li> <li>Silver: Corrosion rate of less than 300 Å in 30 days</li> </ul>                                                                                                    |
|             |                                                                                                    |

<sup>1</sup> ASHRAE 52.2-2008 - *Method of Testing General Ventilation Air-Cleaning Devices for Removal Efficiency by Particle Size*. Atlanta: American Society of Heating, Refrigerating and Air-Conditioning Engineers, Inc.

<sup>2</sup> The deliquescent relative humidity of particulate contamination is the relative humidity at which the dust absorbs enough water to become wet and promote ionic conduction.

<sup>3</sup> ANSI/ISA-71.04-1985. *Environmental conditions for process measurement and control systems: Airborne contaminants.* Instrument Society of America, Research Triangle Park, North Carolina, U.S.A.

# **Telecommunication regulatory statement**

This product may not be certified in your country for connection by any means whatsoever to interfaces of public telecommunications networks. Further certification may be required by law prior to making any such connection. Contact an IBM representative or reseller for any questions.

# **Electronic emission notices**

When you attach a monitor to the equipment, you must use the designated monitor cable and any interference suppression devices that are supplied with the monitor.

# Federal Communications Commission (FCC) statement

**Note:** This equipment has been tested and found to comply with the limits for a Class A digital device, pursuant to Part 15 of the FCC Rules. These limits are designed to provide reasonable protection against harmful interference when the equipment is operated in a commercial environment. This equipment generates, uses, and can radiate radio frequency energy and, if not installed and used in accordance with the instruction manual, may cause harmful interference to radio communications. Operation of this equipment in a residential area is likely to cause harmful interference, in which case the user will be required to correct the interference at his own expense.

Properly shielded and grounded cables and connectors must be used in order to meet FCC emission limits. IBM is not responsible for any radio or television interference caused by using other than recommended cables and connectors or by unauthorized changes or modifications to this equipment. Unauthorized changes or modifications could void the user's authority to operate the equipment.

This device complies with Part 15 of the FCC Rules. Operation is subject to the following two conditions: (1) this device may not cause harmful interference, and (2) this device must accept any interference received, including interference that might cause undesired operation.

# Industry Canada Class A emission compliance statement

This Class A digital apparatus complies with Canadian ICES-003.

# Avis de conformité à la réglementation d'Industrie Canada

Cet appareil numérique de la classe A est conforme à la norme NMB-003 du Canada.

# Australia and New Zealand Class A statement

**Attention:** This is a Class A product. In a domestic environment this product may cause radio interference in which case the user may be required to take adequate measures.

# **European Union EMC Directive conformance statement**

This product is in conformity with the protection requirements of EU Council Directive 2004/108/EC on the approximation of the laws of the Member States relating to electromagnetic compatibility. IBM cannot accept responsibility for any failure to satisfy the protection requirements resulting from a nonrecommended modification of the product, including the fitting of non-IBM option cards.

**Attention:** This is an EN 55022 Class A product. In a domestic environment this product may cause radio interference in which case the user may be required to take adequate measures.

Responsible manufacturer:

International Business Machines Corp. New Orchard Road Armonk, New York 10504 914-499-1900

European Community contact:

IBM Deutschland GmbH Technical Regulations, Department M372 IBM-Allee 1, 71139 Ehningen, Germany Telephone: +49 7032 15 2941 Email: lugi@de.ibm.com

# **Germany Class A statement**

Deutschsprachiger EU Hinweis: Hinweis für Geräte der Klasse A EU-Richtlinie zur Elektromagnetischen Verträglichkeit

Dieses Produkt entspricht den Schutzanforderungen der EU-Richtlinie 2004/108/EG zur Angleichung der Rechtsvorschriften über die elektromagnetische Verträglichkeit in den EU-Mitgliedsstaaten und hält die Grenzwerte der EN 55022 Klasse A ein.

Um dieses sicherzustellen, sind die Geräte wie in den Handbüchern beschrieben zu installieren und zu betreiben. Des Weiteren dürfen auch nur von der IBM empfohlene Kabel angeschlossen werden. IBM übernimmt keine Verantwortung für die Einhaltung der Schutzanforderungen, wenn das Produkt ohne Zustimmung der IBM verändert bzw. wenn Erweiterungskomponenten von Fremdherstellern ohne Empfehlung der IBM gesteckt/eingebaut werden.

EN 55022 Klasse A Geräte müssen mit folgendem Warnhinweis versehen werden: **Warnung:** Dieses ist eine Einrichtung der Klasse A. Diese Einrichtung kann im Wohnbereich Funk-Störungen verursachen; in diesem Fall kann vom Betreiber verlangt werden, angemessene Maßnahmen zu ergreifen und dafür aufzukommen.

# Deutschland: Einhaltung des Gesetzes über die elektromagnetische Verträglichkeit von Geräten

Dieses Produkt entspricht dem Gesetz über die elektromagnetische Verträglichkeit von Geräten (EMVG). Dies ist die Umsetzung der EU-Richtlinie 2004/108/EG in der Bundesrepublik Deutschland.

#### Zulassungsbescheinigung laut dem Deutschen Gesetz über die elektromagnetische Verträglichkeit von Geräten (EMVG) (bzw. der EMC EG Richtlinie 2004/108/EG) für Geräte der Klasse A

Dieses Gerät ist berechtigt, in Übereinstimmung mit dem Deutschen EMVG das EG-Konformitätszeichen - CE - zu führen.

Verantwortlich für die Einhaltung der EMV Vorschriften ist der Hersteller:

International Business Machines Corp. New Orchard Road Armonk, New York 10504 914-499-1900

Der verantwortliche Ansprechpartner des Herstellers in der EU ist:

IBM Deutschland GmbH Technical Regulations, Abteilung M372 IBM-Allee 1, 71139 Ehningen, Germany Telephone: +49 7032 15 2941 Email: lugi@de.ibm.com Generelle Informationen:

Das Gerät erfüllt die Schutzanforderungen nach EN 55024 und EN 55022 Klasse A.

# Japan VCCI Class A statement

この装置は、クラスA情報技術装置です。この装置を家庭環境で使用する と電波妨害を引き起こすことがあります。この場合には使用者が適切な対策 を講ずるよう要求されることがあります。 VCCI-A

This is a Class A product based on the standard of the Voluntary Control Council for Interference (VCCI). If this equipment is used in a domestic environment, radio interference may occur, in which case the user may be required to take corrective actions.

# Japan Electronics and Information Technology Industries Association (JEITA) statement

高調波ガイドライン適合品

Japan Electronics and Information Technology Industries Association (JEITA) Confirmed Harmonics Guidelines (products less than or equal to 20 A per phase)

# Korea Communications Commission (KCC) statement

이 기기는 업무용(A급)으로 전자파적합기기로 서 판매자 또는 사용자는 이 점을 주의하시기 바라며, 가정외의 지역에서 사용하는 것을 목 적으로 합니다.

This is electromagnetic wave compatibility equipment for business (Type A). Sellers and users need to pay attention to it. This is for any areas other than home.

# **Russia Electromagnetic Interference (EMI) Class A statement**

ВНИМАНИЕ! Настоящее изделие относится к классу А. В жилых помещениях оно может создавать радиопомехи, для снижения которых необходимы дополнительные меры

# People's Republic of China Class A electronic emission statement

中华人民共和国"A类"警告声明

声 明 此为A级产品,在生活环境中,该产品可能会造成无线电干扰。在这种情况下,可能需要用户对其干扰采取切实可行的措施。

# Taiwan Class A compliance statement

| 警告使用者:    |   |   |
|-----------|---|---|
| 這是甲類的資訊產品 | , | 在 |
| 居住的環境中使用時 | , | 可 |
| 能會造成射頻干擾, | 在 | 這 |
| 種情況下,使用者會 | 被 | 要 |
| 求採取某些適當的對 | 策 | 0 |

# Appendix D. Glossary

#### Advanced Battery Management (ABM)

A three-stage charging system designed to prolong the service life of IBM UPS batteries. By charging the batteries only when necessary, battery life is significantly improved. Charging stage one: quickly recharges battery to approximately 90% of capacity. Charging stage two: fully charges the battery to 100%. Charging stage three: rest mode prevents overcharging. Charging stage one is initiated after a power outage or periodic UPS self-test.

#### Backup time

Time during which the load can be supplied by the UPS operating on battery power.

#### **Bypass AC source**

Alternate source of power for the UPS, used when the UPS is in Bypass mode.

#### **Frequency converter**

Operating mode used to convert the AC-power frequency between the UPS input and output (50Hz  $\rightarrow$  60Hz or 60Hz  $\rightarrow$  50Hz).

#### HE mode

Operating mode by which the load is supplied directly by the Bypass AC source if it is within the tolerances defined by the user. This mode eliminates the double conversion, which reduces the consumption of electrical power but introduces a switching delay.

Load Devices or equipment connected to the UPS output.

#### Low-battery warning

A battery level indicating that battery power is low and that action should be taken to prevent the imminent disruption of power to the load.

#### Manual bypass

Mechanical rotary switch used to connect the loads directly to the Bypass AC source, enabling UPS maintenance without interrupting power to the load.

#### Normal AC source

Normal source of power for the UPS, used when the UPS is in Online mode.

#### Online mode

The normal UPS operating mode in which the normal AC source supplies the UPS. This in turn connects AC to DC and then connects DC to AC, which supplies the connected load.

#### **Relay contacts**

Contacts supplying information to external equipment in the form of signals.

**UPS** Uninterruptible Power System.
## IBW ®

Part Number: 47C9191

Printed in USA

(1P) P/N: 47C9191

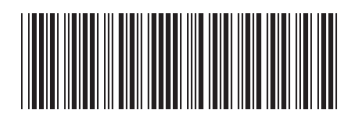